Chess League Manager 1.5 - Funktionen für Staffelleiter Schachverband Schleswig-Holstein - Stand vom 10.01.2015

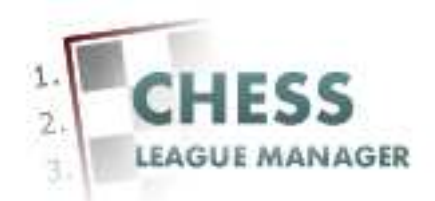

| Einleitung                            | 2  |
|---------------------------------------|----|
| 01 Anmeldung                          | 3  |
| 02 Benutzername und Passwort eingeben | 4  |
| 03 Anmeldung nicht erfolgreich        | 5  |
| 04 Anmeldung erfolgreich              | 6  |
| 05 Aufruf des CLM-Backends            | 7  |
| 06 Ligenverwaltung                    | 8  |
| 07 Grundkonfiguration einer Liga      | 9  |
| 08 Ligadaten                          | 10 |
| 09 Wertung                            | 12 |
| 10 Bestenliste-Brettwertung           | 14 |
| 11 Einstellungen                      | 15 |
| 12 Speichern + Schließen              | 16 |
| 13 Runden erstellen                   | 17 |
| 14 Runden bearbeiten                  | 18 |
| 15 Rundenmanager                      | 19 |
| 16 Details                            | 20 |
| 17 Mannschaftsverwaltung              | 21 |
| 18 Liga auswählen                     | 22 |
| 19 Details                            | 23 |
| 20 Meldeliste bearbeiten              | 25 |
| 21 Spielerauswahl                     | 26 |
| 22 ML                                 | 27 |
| 23 Anzeige im Frontend                | 28 |
| 24 Ergebnisse bearbeiten              | 29 |
| 25 Ergebnisse bearbeiten - Details    | 30 |
| 26 Andere Liga auswählen              | 31 |

#### Einleitung

Für die Einrichtung von Ligen und die Bearbeitung von Mannschaftsmeldungen und Ergebnissen mit Hilfe des Chess League Managers benötigt man eine Benutzerkennung. Diese erhält man unter folgender e-Mail-Adresse: krauseu@lsv1873.de.

Im Folgenden werden die entsprechenden Funktionen des Chess League Managers beschrieben. Die Screenshots wurden auf einem Rechner mit Windows XP, 32 Bit erstellt, der verwendete Browser war Chrome in der Version 22. Grundsätzlich sollte der Chess League Manager unter allen gängigen Windows- und Browser-Versionen laufen. Bei Fragen zur Kompatibilität mit bestimmten Browsern und Betriebssystemen sollte man die Projektseite des Chess League Managers konsultieren: <u>http://www.chessleaguemanager.de</u>.

Der Chess League Manager wird der Einfachheit halber mit CLM bezeichnet. Die Punkte, die als "unklar" bezeichnet werden, werden in einer späteren Version dieser Anleitung erläutert.

#### Anmerkung:

Seit der am 22.12.2014 vorgenommenen technischen Umstellung der SVSH-Webseite lautet die URL zum Ergebnisdienst <u>http://ergebnisdienst.schachverband-sh.de/administrator</u>. Die Screenshots in diesem Dokument zeigen noch die alte URL an.

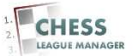

## **01** Anmeldung

| 🔀 CLM 1.5 - Administration 🛛 🗙 📓 Lübecker SV von 1873 - Land: 🗠 🦲                                                                           | _ @ 2            | 3    |
|----------------------------------------------------------------------------------------------------|------------------|------|
| ← → C D jzł-abi87.de/CLM150/administrator/index.php                                                                                         | \$               | =    |
| 🖉 Startseke 🌚 CLM140 🧏 CLM140-ADMIN 📓 CLM150 💢 CLM150-ADMIN 🕲 Ebay                                                                          | Weitere Lesezeic | .hen |
| <section-header>Administration</section-header>                                                                                             |                  |      |
|                                                                                                    |                  |      |
| 🎒 Start 🔯 😨 🖉 🔞 🕘 🕲 🖄 🕕 🕕 関 🞯 🐡 📓 Chess League Manager 🛜 CLM 1.5 - Administrat 🏠 C:\Dokumente und Einst 📓 mage0002.jpg - Window 🚺 🔯 🔞 🖗 🕼 🖗 | 0 9 5 14         |      |

Für den Zugriff als Staffelleiter erfolgt der Zugriff über das sogenannte Backend, den administrativen Bereich der Webseite: <u>http://ergebnisdienst.schachverband-sh.de/administrator</u>.

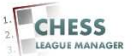

#### 02 Benutzername und Passwort eingeben

| X CLM 1.5 - Administration ×                                                                                                    |                                                                                                    |                                                      |                       | <u>– 8 ×</u>                                |
|----------------------------------------------------------------------------------------------------|----------------------------------------------------------------------------------------------------|------------------------------------------------------|-----------------------|---------------------------------------------|
| 🗧 🤿 C 📋 jzl-abi87.de/CLM150/administrator                                                                                                    | r/index.php                                                                                                    |                                                      |                       | 🚖 🗄                                         |
| 🕈 Startseite 🛛 CLM140 🐹 CLM 140 - ADMIN 📓 CLM15                                                                                                    | 50 🐹 CLM 150 - ADMIN 🛞 Ebay                                                                                                    |                                                      |                       | 🛅 Weitere Lesezeiche                        |
| CLIMISE CAMPAGE CAMPAG | 20 CLM 150 - ADMIN C Ebay           Joomla!-Administrat           Bite einen güligen Bendzernamen<br>un Administation zu erheten.           Zurück zur Webste           Die einen güligen bendzernamen<br>un Administation zu erheten. | tor Anmeldung<br>Benutzername<br>Passwort<br>Sprache | Ifterdichte Sottware. |                                             |
|                                                                                                    |                                                                                                    |                                                      |                       |                                             |
| 🖁 Start 🛛 🕝 🍘 🖉 🙆 🕘 🕲 🔘 🕕 関 🧕                                                                                                    | » 🔄 Chess League Manager                                                                                                    | CLM 1.5 - Administrat                                |                       | 0 (0 () () () () () () () () () () () () () |

Nach Eingabe des Benutzernamens und des Passworts erfolgt die Anmeldung durch das Anklicken der gleichnamigen Schaltfläche.

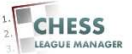

#### 03 Anmeldung nicht erfolgreich

| X CLM 1.5 - Administration ×                                                                                                    |                                                                                   |                              | <u> </u>              |
|----------------------------------------------------------------------------------------------------|-----------------------------------------------------------------------------------|------------------------------|-----------------------|
| ← → C 🗋 jzl-abi87.de/CLM150/administrator/index.php                                                                                                    |                                                                                   |                              | 🚖 \Xi                 |
| 🛃 Startseke 🔤 CLM140 🐹 CLM140 - ADMIN 📓 CLM150 💢 CLM150 - ADMIN 📧 Ebay                                                                                                    |                                                                                   |                              | 🗀 Weitere Lesezeichen |
| CLM140 Xentration  CLM140 Xentration  CLM150 Xentration  CLM150 CLM150 CLM150 CLM150 CLM150 CLM150  CLM150 ADMIN  CLM150 CLM150  CLM150 ADMIN  CLM150 CLM150  CLM150 CLM150  CLM150 CLM150  CLM150 CLM150  CLM150  CLM150  CLM150 CLM150 CLM1 | tor Anmeldung<br>I falsch oder das Benutze<br>Benutzername<br>Passwort<br>Sprache | rkonto existiert noch nicht! | C Wetere Lesezeichen  |
| Joomlel® ist freie, u                                                                                                    | inter der GNU/GPL-Lizenz, ve                                                      | röffentlichte Software.      |                       |
| 🥂 Start 🛛 🚱 🍘 🖉 🕘 😻 🧐 🕕 🚺 🌷 🧕 👋 💆 Chess League Manager 💿 (                                                                                                    | CLM 1.5 - Administrat                                                             |                              | 🚺 🚺 🕲 🐨 🔩 🧐 🏷 🛒 13:31 |

Falls die Kombination aus Benutzername und Passwort nicht gültig ist, erscheint diese Fehlermeldung.

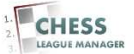

## 04 Anmeldung erfolgreich

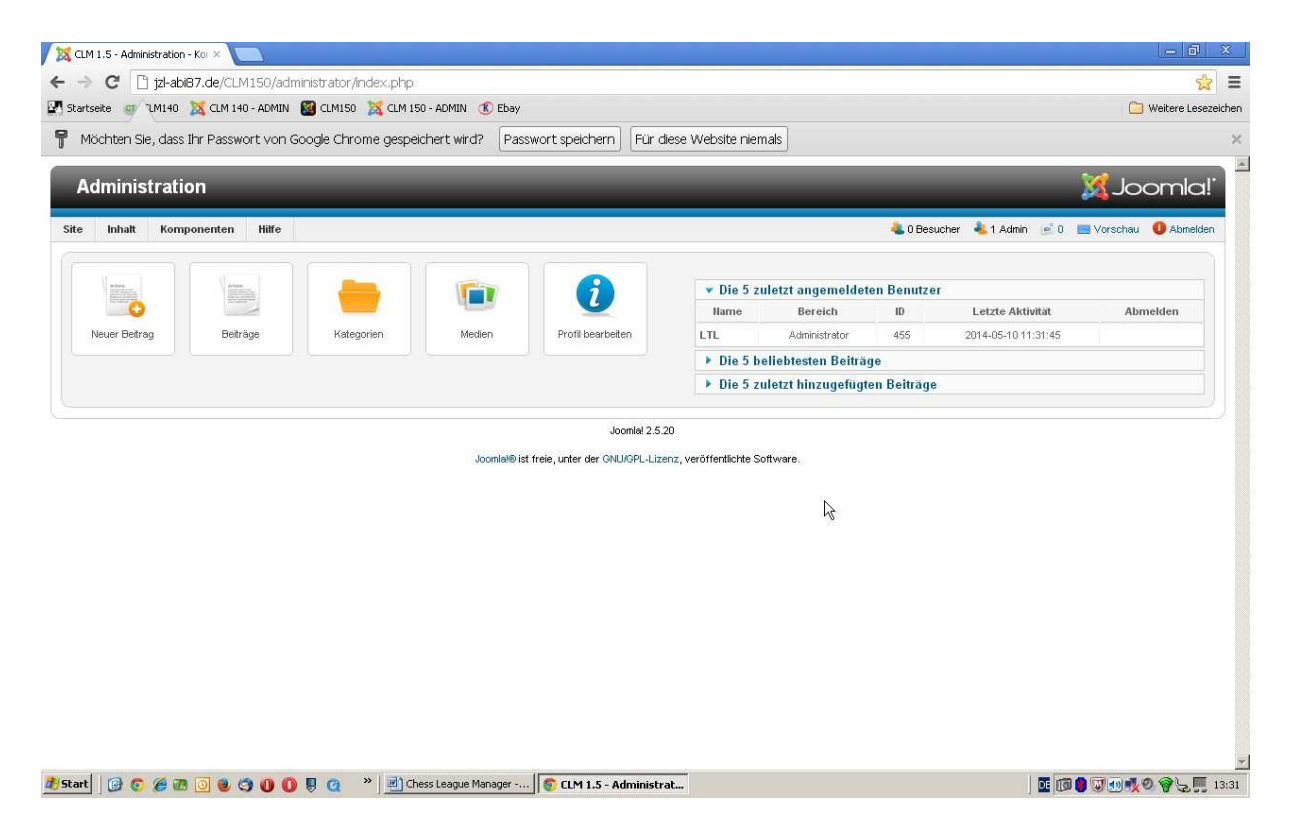

Nach erfolgreicher Anmeldung erscheint der Admin-Bereich der Webseite. Ein CLM-Benutzer kann nur die Funktionen aufrufen, für die er die Berechtigung hat. Als Staffelleiter kann man nur die Ligen konfigurieren, für die man als Staffelleiter hinterlegt ist. Zur Einrichtung der Ligen gehören die Eckdaten (Rundenzahl, Anzahl Stamm- und Ersatzspieler, Termine etc.) und die teilnehmenden Mannschaften. Die Meldelisten werden in der Regel durch die Mannschaftsführer im Frontend eingegeben, können aber bei Bedarf danach durch den Staffelleiter korrigiert werden.

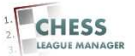

#### **05 Aufruf des CLM-Backends**

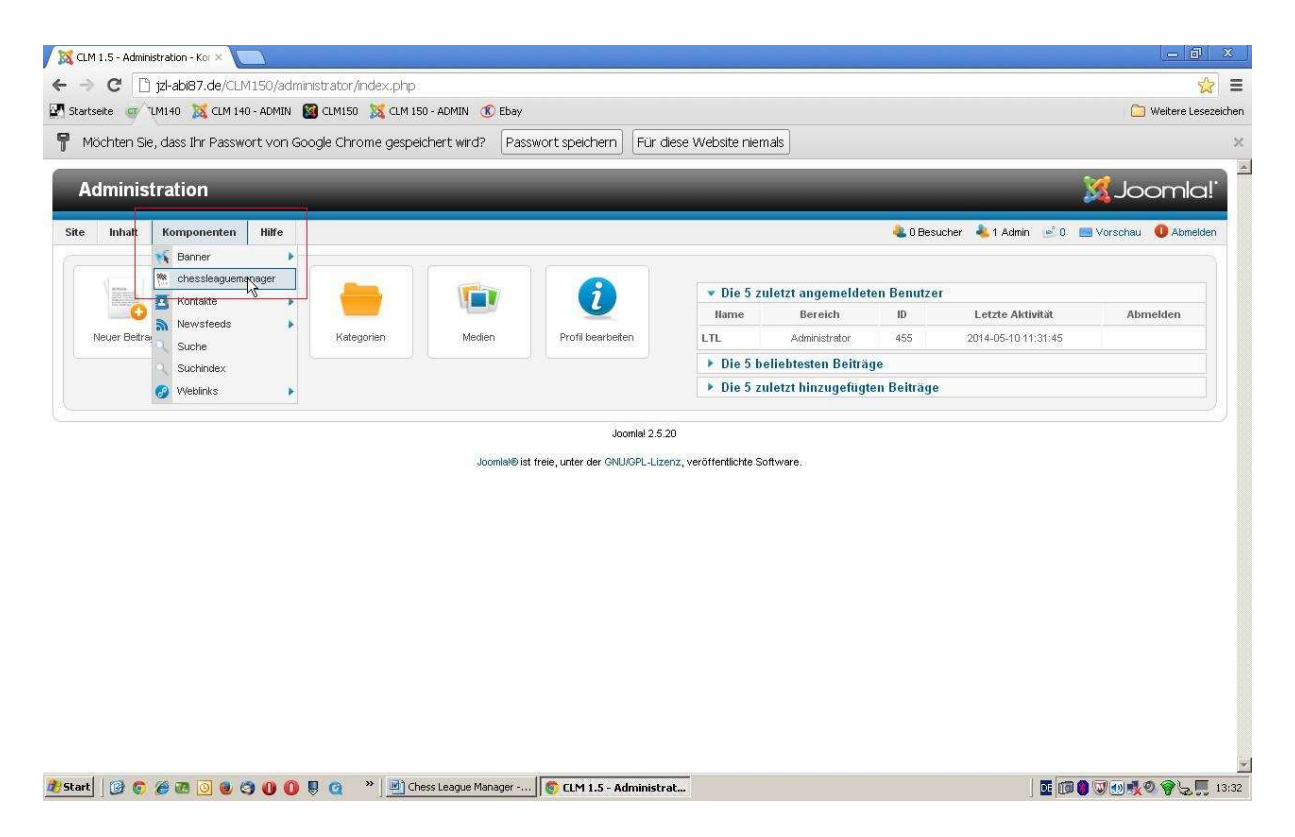

Der Start des CLM-Backends erfolgt durch Auswahl des Menüpunktes "Komponenten - Chess League Manager".

Technische Anmerkung: Eigentlich werden dort noch mehr Komponenten angezeigt, da es sich um den Admin-Bereich der gesamten (Joomla-)Webseite handelt. Falls versehentlich falsche Rechte vergeben wurden und an dieser Stelle mehr Punkte angezeigt werden als im obigen Screenshot zu erkennen sind, bitte eine entsprechende Nachricht an <u>krauseu@lsv1873.de</u> schicken.

#### Achtung: Aus Sicherheitsgründen wird der Zugriff auf das Joomla-Backend nach 15 Minuten Inaktivität automatisch beendet!

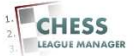

## 06 Ligenverwaltung

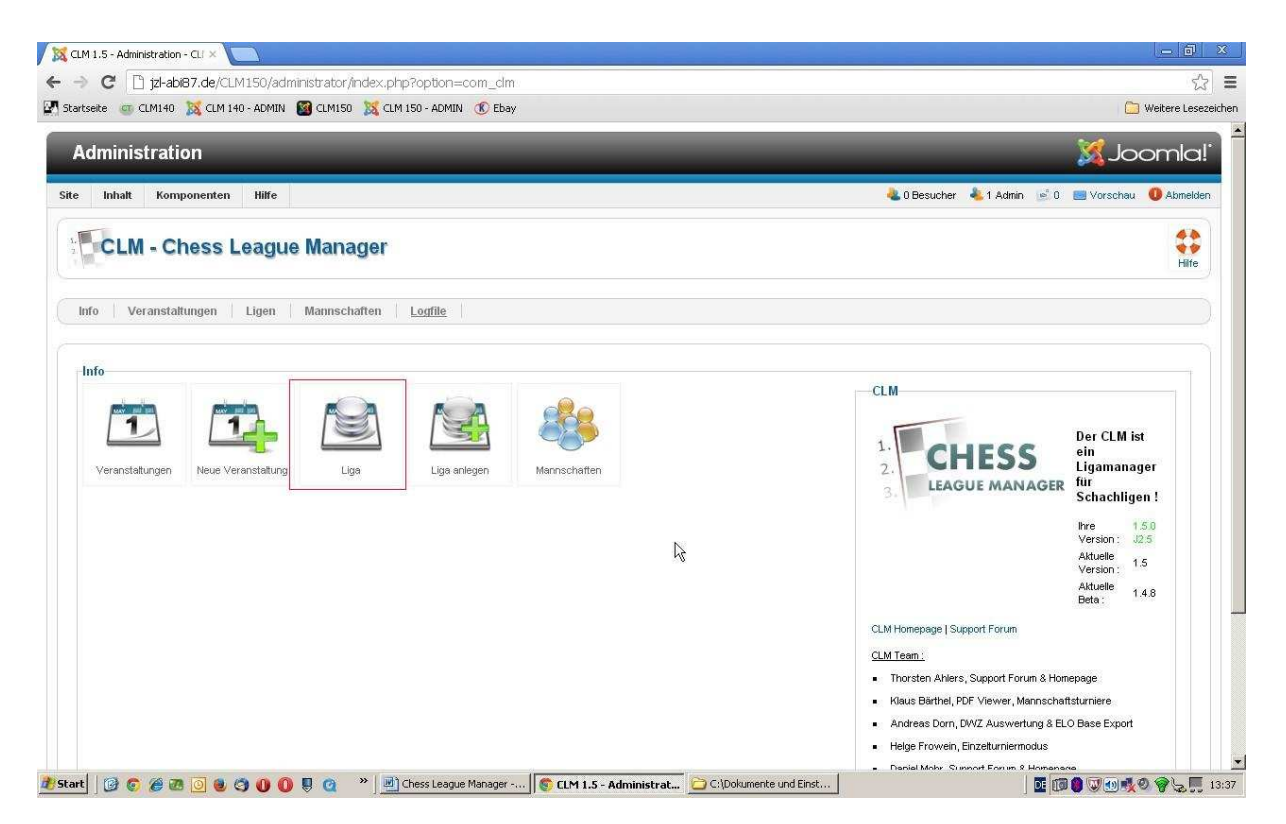

Die Ligenverwaltung öffnet man durch das Anklicken der mit "Liga" beschrifteten Grafik oder durch den Link "Ligen" in der Menüleiste darüber. Durch das Anklicken der Schaltfläche "Liga anlegen" kann man eine neue Liga erstellen.

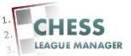

### 07 Grundkonfiguration einer Liga

| Inhalt Ko       | nponenten Hilfe           |                    |                              | -                 |                         |                   |         | <b>&amp;</b> 0     | Besuche | r 🔌 1 Admin           | <u>⊛</u> 0 ≡ | 🝇 JOOF<br>Vorschau 🏾 🛈 |        |
|-----------------|---------------------------|--------------------|------------------------------|-------------------|-------------------------|-------------------|---------|--------------------|---------|-----------------------|--------------|------------------------|--------|
| Liger           | n Manager                 |                    | Paarunge                     | n bearbeiten V    | rtpunkte<br>i)berechnen | C<br>Runden erste | ellen F | CO<br>Sunden lösch | ien DV  | C<br>VZ Direkt Update | Kopieren     | Co<br>Liga anlegen     | Hilf   |
| fo Veranst      | taltungen Ligen Mannschaf | ten <u>Logfile</u> |                              |                   |                         |                   |         |                    |         |                       |              |                        |        |
| Aktion abgebroc | chen :                    |                    |                              |                   |                         |                   |         |                    |         |                       |              |                        |        |
| r. [            | anwenden leeren           |                    |                              |                   |                         |                   |         |                    |         | Saison auso           | vählen 💌 🕒   | Status auswähl         | en - 💌 |
|                 | Liga                      | Saison             | Rundenanzahl<br>(Durchgänge) | # Mannschafte     | n #Stamm                | #Ersatz           | SL      | Mail Hir           | weis I  | reigegeben            | ID 🛌         |                        |        |
|                 | ga                        | 2014/15            | 9 Runden                     | 10                | 8                       | 12                | 0       | *                  | *       | 0                     | 1            | 2                      |        |
|                 |                           |                    | And                          | zeige # 20 💌      |                         |                   |         |                    |         |                       |              |                        |        |
|                 |                           |                    |                              | Joomlal 2.5.20    |                         |                   |         |                    |         |                       |              |                        |        |
|                 |                           | Joom               | lal® ist freie, unter der    | GNU/GPL-Lizenz, v | eröffentlichte :        | Software.         |         |                    |         |                       |              |                        |        |
|                 |                           |                    |                              |                   |                         |                   |         |                    |         |                       |              |                        |        |
|                 |                           |                    |                              |                   |                         |                   |         |                    |         |                       |              |                        |        |

Hier werden alle Ligen angezeigt. Die Ligen, für die der aktuelle Benutzer als Staffelleiter hinterlegt ist, erscheinen in blauer Schrift und sind bearbeitbar. Das Anklicken einer Liga öffnet ein neues Fenster, in dem die Grundkonfiguration vorgenommen werden kann.

Anmerkung: Bestimmte Daten sollten unbedingt beim ersten Speichern korrekt eingegeben und danach nicht mehr geändert werden! Dazu zählen die Anzahl der Mannschaften und der Runden und die Entscheidung, ob die Liga ein- oder doppelrundig gespielt werden soll.

#### Die Staffelleiter sind auch berechtigt, neue Ligen anzulegen! Dazu genügt es, die Schaltfläche "Neu" am oberen rechten Rand des Bildschirms anzuklicken.

Bei einer Liga mit einer ungeraden Anzahl x an Mannschaften sollten folgende Daten eingegeben werden: x Mannschaften und x Runden. Dann wird die x+1te Mannschaft "Spielfrei" automatisch angelegt. Bei einer nachträglichen Änderung auf eine ungerade Anzahl von Mannschaften muss eine Mannschaft "Spielfrei" manuell hinzugefügt werden. Vgl. auch das Bild in Kapitel 18 und dort die Schaltfläche <Neu>.

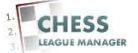

## 08 Ligadaten

| eite 🤤 CLM140 🐹 CLM 1             | .M150/administrator/index.p | hp?option=com_clm&sec<br>M 150 - ADMIN 🛞 Ebay | ction=ligen               | 🗀 Weitere Le                                                                                                    |
|-----------------------------------|-----------------------------|-----------------------------------------------|---------------------------|----------------------------------------------------------------------------------------------------|
| dministration                     | _                           | _                                             | _                         | X Joomla                                                                                                    |
| Inhalt Komponenten                | Hiffe                       |                                               |                           | 🝓 0 Besucher 🔌 1 Admin 📄 0 📑 Vorschau 🔱 Abmel                                                                                             |
| Liga: [New]                       |                             |                                               |                           | Speichern & Schließen Abtrech                                                                                                    |
| Ligadaten                         | 1                           |                                               |                           | Bemerkungen<br>öffentliche                                                                                                    |
| Liga Name                         |                             | Staffelleiter                                 | Staffelleiter auswählen 💌 |                                                                                                    |
| Saison                            | Saison auswählen 👻          | Rang- / Meldeliste                            | Meldeliste                |                                                                                                    |
| Anzahl Mannschaften               |                             | Stichtag für<br>Mannschaftsaufstellung        | 23                        | interne                                                                                                    |
| Anzahl Stämmspieler               |                             | Anzahl Ersatzspieler                          |                           |                                                                                                    |
| Anzahl Runden                     |                             | Anzahl Durchgänge                             | 1 •                       |                                                                                                    |
| Paarungsmodus                     | FIDE Tabelle (Standard) 👻   | vertauschtes<br>Heimrecht                     |                           | Hinweise<br>Paarungsmodus :                                                                                                    |
| Ersatzregel<br>Innerhalb der Liga | Standard                    | Anzahl Partnervereine<br>ohne Trägerverein    | 1                         | Standard :<br>Paarung nach FIDE Tabelle<br>zentrale Endrunde :<br>- Die erste Runde nach FIDE Tabelle wird als letzte zentral ausgespiet. |
| Wertung                           |                             |                                               |                           | <ul> <li>Alle anderen Runden rücken um einen Z</li></ul>                                                                                  |
|                                   | Sieg Remis                  | Niederlage                                    | Antrittspunkt             | Ersatzregel :                                                                                                    |
|                                   |                             |                                               |                           | falle mahrara Mannechaftan ainae Varaine in dar Lina enialan                                                                              |

Liganame: öffentlich sichtbarer Name der Liga (freie Texteingabe)

Staffelleiter: Name des Staffelleiters (Auswahl aus Liste)

<u>Saison</u>: Saison, in der diese Liga ausgespielt wird (Auswahl aus Liste) Rang-/Meldeliste: unklar

Anzahl Mannschaften: Anzahl der Mannschaften (freie Eingabe einer Zahl)

<u>Stichtag für Mannschaftsaufstellung</u>: bis zu diesem Termin (d.h. bis 24:00 Uhr an diesem Tag) kann der Mannschaftsführer die Aufstellung im Frontend noch korrigieren

Anzahl Stammspieler: Anzahl der Stammspieler (freie Eingabe einer Zahl)

Anzahl Ersatzspieler: Anzahl der Ersatzspieler (freie Eingabe einer Zahl)

Anzahl Runden: Anzahl der Runden (freie Eingabe einer Zahl)

Anzahl Durchgänge: 1 oder 2 (d.h. ein- oder doppelrundig)

<u>Paarungsmodus</u>: FIDE Tabelle (eine zentrale Endrunde gibt es zurzeit in keiner SH-Liga)

Vertauschtes Heimrecht: unklar

Ersatzregel innerhalb der Liga

Standard: Jeder Spieler darf nur in einer Mannschaft eingesetzt werden

Ersatz möglich: Spieler einer unterrangigen Mannschaft können als Ersatz in einer höherrangigen Mannschaft eingesetzt werden

Anzahl Partnervereine ohne Trägerverein: unklar

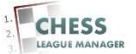

Achtung: Die ersten drei Felder bitte nur editieren, wenn absolute Klarheit über den Inhalt besteht! Insbesondere eine falsche Saison- oder Staffelleiterauswahl kann unerwünschte Auswirkungen in Bezug auf die weitere Bearbeitung der Liga haben!

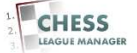

#### 09 Wertung

| te 💷 CLM140 🐹 CLM                 | 140 - ADMIN 📓  | CLM150 🐹 CL | M 150 - ADMIN 🛞 Ebay                       |                          | 🛅 Weitere                                                                                                    |
|-----------------------------------|----------------|-------------|--------------------------------------------|--------------------------|----------------------------------------------------------------------------------------------------|
|                                   |                |             |                                            |                          | Paarungsmodus :                                                                                                    |
| Ersatzregel<br>innerhalb der Liga | Standard       | ×           | Anzahl Partnervereine<br>ohne Trägerverein | 1                        | Standard :<br>Paerung nach FIDE Tabelle<br>zentrale Endrunde :<br>- Die erste Runde nach FIDE Tabelle wird als letzte zentral ausgespielt.                                              |
| Wertung                           |                |             |                                            |                          | <ul> <li>Alle anderen Runden r ücken um einen Z</li></ul>                                                                                                    |
|                                   | Sieg           | Remis       | Niederlage                                 | Antrittspunkt            | Ersatzregel:                                                                                                    |
| Partiewertung                     | 1              | 0.5         | 0                                          | 0                        | <ul> <li>falls mehrere Mannschaften eines Vereins in der Liga spielen -</li> </ul>                                                                                                    |
| Mannschaftspunkte 2 1             |                | 1           | 0                                          | þ                        | standard :<br>Jeder Spieler darf nur in einer Mannschaft eingesetzt werden<br>Ersatz möglich :<br>Spieler einer underzandigen Mannschaft können als Fradz                               |
| Siegbedingungen                   | Standard       |             | Berliner Wertung                           | keine Berücksichtigung 💌 | in einer höherrangigen Mannschaft eingesetzt werden                                                                                                    |
| Anzahl Aufsteiger                 |                |             | mögliche Aufsteiger                        |                          | Siegbedingungen :                                                                                                    |
| Anzahl Absteiger                  | 1              |             | mögliche Absteiger                         |                          | Standard :<br>- Die Mannschatt mit der Mehrzahl der Brettpunkte gewinnt.<br>- Bei Brettpunktgleichheit wird eine Punkteteilung durchgeführt.<br>erweiterter Standard :                  |
| Bestenliste/Brettwertu            | ng             |             | 6                                          |                          | Die Mannschaft mit mehr als der Hälfte der maximal zu erreichenden Brettpunkte gewinnt.                                                                                                 |
| 1.Sort.kriterium                  | erspielte Puni | de 🗾        | 2.Sort kriterium                           | gespielte Partien 💽      | - de erfecher der name der breupunkte erhalt die wahnschaft die habe<br>Mannschaftspunktzahl.                                                                                           |
| 3.Sort.kriterium                  | DWZ-Niveau     | •           | 4.Sort kriterium                           | DW/Z-Leistung +          | Berliner Wertung :<br>keine Berücksichtigung :                                                                                                    |
| 5.Spalte                          |                | swählen.    | 6.Spalte                                   | -Kriterium ausezblen-    | Die Berliner Wertung hat keinen Einfluß auf die Rangliste und wird nicht<br>ausgewiesen.<br><b>3.Kitterium</b> :                                                                        |
| List-Positionen / Brett           | 5              |             | Druck-Positionen / Brett                   | 4                        | Loe Beniner Wertung ist das 3 Kriterium bei Feststellung der Kängliste nach<br>Mannschafts- und<br>Brettpunkten aber vor Ordering. Die Berliner Wertung wird angezeigt.<br>4Kriterium : |
| instellungen                      |                |             |                                            |                          | Die Berliner Wertung ist das 4 Kriterium bei Feststellung der Rangliste nach<br>Mannschafts- und<br>Bretzunkten und Ordering. Die Berliner Wertung wird angezeigt.                      |
|                                   |                |             |                                            |                          |                                                                                                    |

<u>Partiewertung</u>: Anzahl der Punkte, die für einen Sieg, ein Remis oder eine Niederlage in einer Partie vergeben werden (freie Eingabe einer Zahl)

Anmerkung: Antrittspunkte gibt es in SH zurzeit in keiner Liga

<u>Mannschaftspunkte</u>: Anzahl der Punkte, die für einen Sieg, ein Remis oder eine Niederlage in einem Mannschaftskampf vergeben werden (freie Eingabe einer Zahl)

Anmerkung: Antrittspunkte gibt es in SH zurzeit in keiner Liga

#### <u>Siegbedingungen</u>

Standard: Die Mannschaft mit der Mehrzahl der Brettpunkte gewinnt. Bei Brettpunktgleichheit wird eine Punkteteilung durchgeführt.

erweiterter Standard: Die Mannschaft mit mehr als der Hälfte der maximal zu erreichenden Brettpunkte gewinnt. Bei Erreichen der Hälfte der Brettpunkte erhält die Mannschaft die halbe Mannschaftspunktzahl.

#### Berliner Wertung

keine Berücksichtigung: Die Berliner Wertung hat keinen Einfluss auf die Rangliste und wird nicht ausgewiesen.

3. Kriterium: Die Berliner Wertung ist das dritte Kriterium bei Feststellung der Rangliste nach Mannschafts- und Brettpunkten, aber vor Ordering. Die Berliner Wertung wird angezeigt.

4. Kriterium: Die Berliner Wertung ist das vierte Kriterium bei Feststellung der Rangliste nach Mannschafts- und Brettpunkten und Ordering. Die Berliner Wertung wird angezeigt.

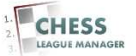

Anmerkung: Der obenstehende Text stammt von der CLM-Projektseite. "Ordering" bedeutet, dass der Eintrag in der Spalte "Reihenfolge" im Mannschaftenmanager (Kapitel 15) über die Platzierung entscheidet.

<u>Anzahl Aufsteiger</u>: nur wichtig für die Anzeige der Tabelle im Frontend <u>mögliche Aufsteiger</u>: nur wichtig für die Anzeige der Tabelle im Frontend <u>Anzahl Absteiger</u>: nur wichtig für die Anzeige der Tabelle im Frontend <u>mögliche Absteiger</u>: nur wichtig für die Anzeige der Tabelle im Frontend

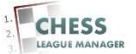

#### **10 Bestenliste-Brettwertung**

| Anzahl Absteiger             |                        | mögliche Absteiger       |                     | <ul> <li>- Die Mannschaft mit der Mehrzahl der Brettpunkte gewinnt,</li> <li>- Bei Brettpunktgleichheit wird eine Punkteteilung durchgeführt.</li> </ul>                                                               |  |  |  |  |  |
|------------------------------|------------------------|--------------------------|---------------------|----------------------------------------------------------------------------------------------------|--|--|--|--|--|
| Bestenliste/Brettwertu       | ng                     |                          |                     | erweiterter Standard :<br>- Die Mannschaft mit mehr als der Hälfte der maximal zu erreichenden Brettpunkte<br>gewinnt.                                                                                                 |  |  |  |  |  |
| 1.Sort.kriterium             | erspielte Punkte 🔹     | 2.Sort.kriterium         | gespielte Partien   | - bei erreichen der Hame der Breπpunkte ernakt die Mannschaft die nabe<br>Mannschaftspunktzahl.                                                                                                    |  |  |  |  |  |
| 3.Sort.kriterium             | DWZ-Niveau 💌           | 4.Sort.kriterium         | DWZ-Leistung        | Berliner Wertung :<br>keine Berücksichtigung :                                                                                                    |  |  |  |  |  |
| 5.SpalteKriterium auswählen- |                        | 6.Spalte                 | Kriterium auswählen | - une cerniner Wertung nat keinen Eintruis auf die Kangliste und wird nicht<br>ausgewiesen.<br><b>3.Kriterium :</b><br>- Die Berliner Wertung ist das 3.Kriterium bei Feststellung der Rangliste nach                  |  |  |  |  |  |
| List-Positionen / Brett      | 5                      | Druck-Positionen / Brett | 4                   | Mannschafts- und<br>Brettpunkten aber vor Ordering. Die Berliner Wertung wird angezeigt.<br><b>Kritterium:</b><br>Die Berliner Wertung ist das 4 Kritterium hal Faststallung der Berufiste nach                        |  |  |  |  |  |
| Einstellungen                |                        |                          |                     | Mannschafts- und<br>Breitpunkten und Ordering. Die Berliner Wertung wird angezeigt.                                                                                                    |  |  |  |  |  |
| Sperrung der Mannscha        | aftsaufstellung für FE | € Nein C Ja              |                     | Turniername für PGII-Vorlagedatei :                                                                                                    |  |  |  |  |  |
| Turniername für PGN-V        | orlage                 | keine Unterstützung      |                     | keine Unterstützung :<br>- Die Ausgabe einer PGN-Gerüstdatei als Vorlage einer späteren Partieerfassung in<br>einem                                                                                                    |  |  |  |  |  |
| Kurzname der Liga            |                        |                          |                     | Schachprogramm (z.B. Chessbase) wird nicht vorgesehen.<br>andere Einstellungen :<br>Die Nurseke aber BCN Conjutation ich Verlage einer entiteren Betigerfogen me                                                       |  |  |  |  |  |
| Autom, Mail bei Ergebni      | isabgabe               | • Nein O Ja              |                     | <ul> <li>viel ausgebie einer Fore-Serus dotter als vorlage einer spateren Failueer aussung<br/>wird im FE angeboten.</li> <li>Für die Bildung des Turniernames in der PGN-Datei sind verschiedene Varianten</li> </ul> |  |  |  |  |  |
| Kopie der Mails an den       | Staffelleiter          | € Nein C Ja              |                     | möglich.                                                                                                    |  |  |  |  |  |
| Ordering für Rangliste a     | aktivieren             | 🖲 Nein 🛛 C Ja            |                     |                                                                                                    |  |  |  |  |  |
| Veröffentlicht               |                        | € Nein C Ja              |                     |                                                                                                    |  |  |  |  |  |

Hier können die Kriterien ausgewählt werden, nach denen die Brettbesten in der Saisonstatistik ermittelt werden. Außerdem kann man festlegen, wie viele Plätze im Frontend und in der Druckausgabe ausgegeben werden. **Aus Gründen der Einheitlichkeit über alle Ligen die Vorgabewerte bitte nicht ändern!** 

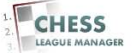

## 11 Einstellungen

| Denter Here (Denter set   |                      |                          |                                                                 | - Die Mannschaft mit mehr als der Hälfte der maximal zu erreichenden Brettpunkte                                                                                                    |  |  |  |  |  |
|---------------------------|----------------------|--------------------------|-----------------------------------------------------------------|----------------------------------------------------------------------------------------------------|--|--|--|--|--|
| 1.Sort.kriterium          | erspielte Punkte     | 2.Sort.kriterium         | gespielte Partien                                               | gewinnt.<br>- Bei erreichen der Hälfte der Brettpunkte erhält die Mannschaft die halbe<br>Mannschaftspunktzahl.                                                                                                    |  |  |  |  |  |
| 3.Sort.kriterium          |                      | 4.Sort.kriterium         | DWZ-Leistung                                                    | Berliner Wertung :<br>keine Berücksichtigung :<br>Die Berliner Wertung hat keinen Einfluß auf die Rangliste und wird nicht                                                                                                    |  |  |  |  |  |
| 5.Spalte                  | Kriterium auswählen  | 6.Spalte                 | Kriterium auswählen                                             | ausgewiesen.<br>3.Vitterium :<br>- Die Beriner Wertung ist das 3.Kriterium bei Feststellung der Rangliste nach<br>Mannschafts- und                                                                                                    |  |  |  |  |  |
| List-Positionen / Brett   | 5                    | Druck-Positionen / Brett | 4                                                               | Brettpunkten aber vor Ordering. Die Berliner Wertung wird angezeigt.<br><b>4.Kriterium:</b><br>- Die Berliner Wertung ist das 4.Kriterium bei Feststellung der Rangliste nach                                                                                                    |  |  |  |  |  |
| Einstellungen             |                      |                          | Brettpunkten und Ordering. Die Berliner Wertung wird angezeigt. |                                                                                                    |  |  |  |  |  |
| Sperrung der Mannschaf    | tsaufstellung für FE | ● Nein C Ja              |                                                                 | Turniername für PGN-Vorlagedatei :                                                                                                    |  |  |  |  |  |
| Turniername für PGN-Vo    | rlage                | keine Unterstützung      | ×                                                               | keine Unterstützung :<br>- Die Ausgabe einer PCR-Gerüstdatel als Vorlage einer späteren Partieerfassung in<br>einem<br>Schachprogramm (z.B. Chessbase) wird nicht vorgesehen.<br>andere Einstellungen :<br>- Die Ausgabe einer PCR-Gerüstdatel als Vorlage einer späteren Partieerfassung<br>wird im FE angeboten.<br>Für die Bildung des Turniernames in der PCN-Datel sind verschiedene Varianten |  |  |  |  |  |
| Kurzname der Liga         |                      |                          |                                                                 |                                                                                                    |  |  |  |  |  |
| Autom. Mail bei Ergebnis  | abgabe               | € Nein C Ja              |                                                                 |                                                                                                    |  |  |  |  |  |
| Kopie der Mails an den S  | itaffelleiter        | € Nein C Ja              |                                                                 | möglich                                                                                                    |  |  |  |  |  |
| Ordering für Rangliste ak | divieren             | € Nein C Ja              |                                                                 |                                                                                                    |  |  |  |  |  |
| Veröffentlicht            |                      | ● Nein C Ja              |                                                                 |                                                                                                    |  |  |  |  |  |
|                           |                      |                          |                                                                 |                                                                                                    |  |  |  |  |  |

# <u>Sperrung der Mannschaftsaufstellung für FE</u>: "Ja" bedeutet, dass die Mannschaftsführer für diese Liga die Ergebnisse nicht eingeben können.

<u>Turniername für PGN-Vorlage</u>: "Keine Unterstützung" bedeutet, dass man die Partienköpfe nicht in ein pgn-Gerüst exportieren kann, ein anderer Eintrag legt das Format des Turniernamens fest, wenn dieser Export durchgeführt wird.

Kurzname der Liga: Nur wichtig für den pgn-Export

<u>Automatische Mail bei Ergebnisabgabe</u>: "Ja" bedeutet, dass eine Mail an beide Mannschaftsführer verschickt wird, sobald ein Ergebnis gemeldet wurde.

Kopie der Mails an den Staffelleiter: "Ja" bedeutet, dass eine Mail an den Staffelleiter verschickt wird, sobald ein Ergebnis gemeldet wurde.

<u>Ordering für Rangliste aktivieren</u>: "Ja" bedeutet, dass die Reihenfolge der Mannschaften in der aktuellen Tabelle unabhängig von der tatsächlichen Reihenfolge nach Punkten gesetzt wird. Wenn diese Option aktiviert ist, wird die Platzierung mit der Spalte "Reihenfolge" im Mannschaften Menü überschrieben.

# <u>Veröffentlicht</u>: "Ja" bedeutet, dass die Liga im Frontend (d.h. für alle Benutzer) sichtbar ist.

#### <u>Anmerkung</u>

Falsche Einstellungen bei den beiden fettgedruckten Hinweisen sind die häufigste Fehlerursache, wenn die Liga im Frontend nicht korrekt angezeigt wird.

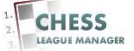

## 12 Speichern + Schließen

| C [] jzl-abi87.de/C               | LM150/administrator/index.p | ohp?option=com_clm&sec                     | ction=ligen&task=edit&cid[]=2 | ( Wolfare )                                                                                                    |
|-----------------------------------|-----------------------------|--------------------------------------------|-------------------------------|----------------------------------------------------------------------------------------------------|
| ate 🥁 CLINETO 👧 CLIN              | 140 - Admin 📷 Contoo 👧 C    | EN 130 - ADMIN (N) EDBY                    |                               |                                                                                                    |
| Iministration                     |                             |                                            |                               | lmool 🐹                                                                                                    |
| Benutzer Menüs                    | Inhalt Komponenten I        | rweiterungen Hilfe                         |                               | 🍓 0 Besucher 🐁 1 Admin 📄 0 📰 Vorschau 🚺 Abm                                                                                          |
| Liga: [Edit]                      |                             |                                            |                               | Speichern 8 Schließen Abbrec                                                                                                    |
| Ligadaten                         |                             |                                            |                               | Bemerkungen<br>öffentliche                                                                                                    |
| Liga Name                         | Landesliga                  | Staffelleiter                              | Staffelleiter auswählen 💌     |                                                                                                    |
| Saison                            | 2014/15                     | Rang- / Meldeliste                         | Meldeliste 💌                  |                                                                                                    |
| Anzahl Mannschaften               | 10                          | Stichtag für<br>Mannschaftsaufstellung     | 23                            | interne                                                                                                    |
| Anzahl Stammspieler               | 8                           | Anzahl Ersatzspieler                       | 12                            |                                                                                                    |
| Anzahl Runden                     | 0                           | Anzahl Durchgänge                          | 1 .                           | 18                                                                                                    |
| Paarungsmodus                     | FIDE Tabelle (Standard) 💽   | vertauschtes<br>Heimrecht                  |                               | Hinweise<br>Paarungsmodus :                                                                                                    |
| Ersatzregel<br>innerhalb der Liga | Standard 💉                  | Anzahl Partnervereine<br>ohne Trägerverein | 1                             | Standard :<br>Paarung nach FDE Tabelle<br>zentrale Endrunde :<br>Die orde Punde orde FDE Tabelle wird die leidte zechtel europeoplet |
| Wertung                           |                             |                                            |                               | <ul> <li>Alle anderen Runden rücken um einen Zähler nach. (R2-&gt;R1; R3-&gt;R2 etc.)</li> </ul>                                     |
|                                   | Sieg Remis                  | Niederlage                                 | Antrittspunkt                 | Ersatzregel:                                                                                                    |
|                                   |                             |                                            |                               | <ul> <li>rais men/ere manischarten eines vereins in der Liga spieleñ -</li> </ul>                                                    |

Nach Abschluss der Konfiguration der Liga speichert man die Änderung durch das Anklicken der Schaltfläche "Speichern & Schließen".

Achtung: Bitte das in der Einleitung erwähnte Timeout von 15 Minuten bzgl. der Benutzerinaktivität beachten! In dem Fall ist eine Neuanmeldung erforderlich und die bis dahin vorgenommenen Änderungen werden verworfen!

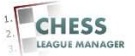

## 13 Runden erstellen

| tseite<br>Idmi | ि bd-abl87.de/CLM150/administrator/index.<br>@ CLM190 🐹 CLM140-ADMIN 🔮 CLM150 💥 C<br>nistration | php?option=com_c | clm&section=liger<br>bay | n                                     |                    |             |       |        |         | -                                          | X                                    | S<br>Weltere Les                               |
|----------------|-------------------------------------------------------------------------------------------------|------------------|--------------------------|---------------------------------------|--------------------|-------------|-------|--------|---------|--------------------------------------------|--------------------------------------|------------------------------------------------|
| Inh            | Hilfe Hilfe                                                                                     |                  | Paarunge                 | N bearbeiten (neu)t                   | punkte<br>erechnen | Runden erst | ellen | Runden | 0 Besuc | sher 🐁 1 Admin<br>CC<br>DVVZ Direkt Update | e Kopieren L                         | rschau O Abmek<br>O Abmek<br>Iga anlegen Hilfe |
| nfo<br>Aktion  | Veranstaltungen Ligen Mannschaften                                                              | Logfile          |                          |                                       |                    |             |       |        |         |                                            |                                      |                                                |
| er:            | Liga                                                                                            | Saison           | Rundenanzahl             | # Mannschaften                        | # Stamm            | #Ersatz     | SL    | Mail   | Hinweis | Freigegeben                                | wahlen <u>.</u>  • St<br>ID <u>⊾</u> | atus auswahlen - 💌                             |
| 2              | Landesliga                                                                                      | 2014/15          | 9 Runden                 | 10                                    | 8                  | 12          | 0     | *      | *       | 0                                          | 1                                    | 2                                              |
|                |                                                                                                 |                  | An                       | zeige # 20 💌                          |                    |             |       |        |         |                                            |                                      |                                                |
|                |                                                                                                 | Joomia           | al® ist freie, unter der | Joomlal 2.5.20<br>GNU/GPL-Lizenz, ven | öffentlichte S     | oftware.    |       |        |         |                                            |                                      |                                                |

Durch das Anklicken der Schaltfläche "Runden erstellen" am oberen Rand des Bildschirms werden alle Runden für die ausgewählte Liga erstellt.

Achtung: Die Liga muss vorher am linken Rand der Liste markiert werden! Eine Mehrfachauswahl ist nicht möglich. Dies gilt für alle Schaltflächen! Bevor eine Liga gelöscht werden kann, müssen erst die Runden gelöscht werden. Dies erfolgt mit Hilfe der Schaltfläche am oberen Rand des Bildschirms.

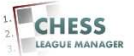

## 14 Runden bearbeiten

|      | mi  | aietratio  | n           |                 |                 |                 |                                    |                               |           |                |                    |                  |                 |                        |        |
|------|-----|------------|-------------|-----------------|-----------------|-----------------|------------------------------------|-------------------------------|-----------|----------------|--------------------|------------------|-----------------|------------------------|--------|
| łu   |     | listiatio  |             |                 | 10.00 M         | No. T           |                                    |                               |           |                | -                  |                  | <u> </u>        |                        |        |
|      | Ben | utzer Me   | nüs Inha    | it Komponenter  | n Erweiterunger | h Hilfe         |                                    |                               |           |                | 🕹 O Besi           | icher 🚢 1        | Admin 📄 0       | 🔜 Vorschau 🛛 🖉         | Abmeld |
|      |     | Ligen N    | lanage      | r               |                 | Paarungen b     | earbeiten Wertpunkt<br>(neu)berech | e <u>Runden erstel</u><br>nen | len Runde | N löschen      | C<br>DWZ Direkt Up | date <u>Kopi</u> | eren Liga lösch | en Liga anlegen        | Hife   |
| Info |     | Saison     | Veranstaltu | ngen   Turniere | Ligen Ma        | nnschaftsturn   | liere   Vereine                    | Mannschaften                  | Benutze   | r   <u>SWT</u> | DeWIS              | Dater            | ıbank Logfi     | <u>ile</u> Einstellung | gen    |
| ter: |     |            | anwende     | n leeren        |                 |                 |                                    |                               |           |                |                    | Sais             | son auswählen 💌 | - Status auswähler     | n - 💌  |
|      |     |            |             | Liga            |                 | Saison          | Rundenanzahl<br>(Durchgänge)       | #Mannschaften                 | # Stamm   | #Ersatz        | SL Mail            | Hinweis          | Freigegeben     | Reihenfolge            | ID 🛓   |
|      |     | Landesliga |             |                 |                 | 2014/15         | <u>9 Runden</u>                    | 10                            | 8         | 12             | 0 🖇                | *                | 0               |                        | 2      |
|      |     |            | -7-         |                 |                 |                 | Anzeige # 20                       |                               |           |                |                    |                  |                 |                        |        |
|      |     |            |             |                 |                 |                 | Joomla! 2.                         | 5.20                          |           |                |                    |                  |                 |                        |        |
|      |     |            |             |                 |                 | Joomlal® ist fr | eie, unter der GNU/GPL-L           | izenz, veröffentlichte        | Software. |                |                    |                  |                 |                        |        |
|      |     |            |             |                 |                 |                 |                                    |                               |           |                |                    |                  |                 |                        |        |
|      |     |            |             |                 |                 |                 |                                    |                               |           |                |                    |                  |                 |                        |        |
|      |     |            |             |                 |                 |                 |                                    |                               |           |                |                    |                  |                 |                        |        |
|      |     |            |             |                 |                 |                 |                                    |                               |           |                |                    |                  |                 |                        |        |

Durch das Anklicken des Links "X Runden" in der dritten Spalte können die einzelnen Runden editiert werden.

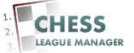

## 15 Rundenmanager

|   |     |                 |          |            | •        |                   |                 | _                | _               | _           |                | _               | _           |                   |        |
|---|-----|-----------------|----------|------------|----------|-------------------|-----------------|------------------|-----------------|-------------|----------------|-----------------|-------------|-------------------|--------|
| • | mi  | nistration      |          |            |          |                   |                 |                  |                 |             |                |                 |             | 🔀 Joor            | nlc    |
|   | Ber | nutzer Menüs I  | nhalt K  | omponenten | Erweiter | ungen Hilfe       |                 |                  |                 | 4           | 0 Besucher     | <b>&amp;</b> 17 | Admin 🖻 0 I | 🔜 Vorschau 🛛 🕕    | Abmel  |
| 0 |     | Dunial and Mary |          |            |          |                   | 6               |                  |                 | 3           |                | 0               | 10 1000     | 🗎 🙆               | 41     |
| 1 | à   | Kunden Mar      | lager    |            |          |                   | DVVZ IO         | schen DWZ auswer | rten Runde      | Prüfen      | Freigeben      | Sperren         | Kopieren L  | .öschen Neu       | Hilfe  |
|   |     |                 |          |            |          |                   |                 |                  |                 |             |                |                 |             | 1                 |        |
| R | 0   | Saison Veranst  | altungen | Turniere   | Ligen    | Mannschaftsturnie | re Vereine Mann | schaften Benu    | ıtzer <u>SV</u> | <u>VI</u> I | )eWIS          | Datenb          | ank Logfi   | le Einstellun     | gen    |
|   |     | amura           | nden ler | aran       |          |                   |                 |                  |                 | aison aug   | wählen - \star | Lande           | esliga 📕    | - Status auswähle | en · 💌 |
|   |     | Runde           | Nr       | Datum      | Beginn   | Ergebnisse        | Liga            | Saison           | Meldung         | SL OK       | Hinweis        | owz             | Freigegeben | Reihenfolge       |        |
|   |     | Runde 1         | ্র       | 0000-00-00 | 00:00    | Ergebnisse        | Kandesliga      | 2014/15          | *               | *           | *              | *               | 0           | 0 0               | 10     |
|   |     | Runde 2         | 2        | 0000-00-00 | 00:00    | Ergebnisse        | Landesliga      | 2014/15          | 2               | *           | *              | *               | 0           | 0 0 0             | 11     |
|   |     | Runde 3         | 3        | 0000-00-00 | 00:00    | Ergebnisse        | Landesliga      | 2014/15          | *               | *           | *              | *               | 0           | 000               | 12     |
|   |     | Runde 4         | 4        | 0000-00-00 | 00:00    | Ergebnisse        | Landesliga      | 2014/15          | *               | *           | *              | *               | 0           | 0 0 0             | 13     |
|   | Г   | Runde 5         | 5        | 0000-00-00 | 00:00    | Ergebnisse        | Landesliga      | 2014/15          | *               | *           | *              | *               | 0           | 0 0 0             | 14     |
|   | Π   | Runde 6         | 6        | 0000-00-00 | 00:00    | Ergebnisse        | Landesliga      | 2014/15          | *               | *           | *              | *               | 0           | 0 0 0             | 15     |
|   | П   | Runde 7         | 7        | 0000-00-00 | 00:00    | Ergebnisse        | Landesliga      | 2014/15          | *               | *           | *              | *               | 0           | 0 0 0             | 16     |
|   |     | Runde 8         | 8        | 0000+00+00 | 00:00    | Ergebnisse        | Landesliga      | 2014/15          | *               | *           | *              | *               | 0           | 0 0 0             | 17     |
|   | Г   | Runde 9         | 9        | 0000-00-00 | 00:00    | Ergebnisse        | Landesliga      | 2014/15          | *               | *           | *              | *               | 0           | 0 0               | 18     |
|   |     |                 |          |            |          | Anzeire # 20      |                 |                  | 1.1.1.1         | 101400      | 10             |                 |             |                   |        |

Durch das Anklicken des blau markierten Links "Runde X" öffnet man ein neues Fenster, in dem die Grundeinstellungen zu dieser Runde vorgenommen werden können.

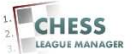

# 16 Details

| seite 🛛 CLM140 💢 CLM                   | 4 140 - ADMIN 🛛 📓 CLM150 🛛 🐹 CLM 150 - AD | MIN 📧 Ebay |                |                               | 🗀 Weitere Lese     |
|----------------------------------------|-------------------------------------------|------------|----------------|-------------------------------|--------------------|
| dministration                          | _                                         | _          | _              |                               | 🗙 Joomla           |
| Benutzer Menüs                         | Inhalt Komponenten Erweiterun             | gen Hilfe  |                | 🝓 O Besucher 斗 1 Admin 😿 0 🔳  | Uorschau 🕕 Abmelde |
| Runde: [E                              | dit ]                                     |            |                | Speichern & Schließen Speiche | m Abbrechen Hilfe  |
| Details                                |                                           |            | Bemerkungen    |                               |                    |
| Runde :                                | Runde 3                                   |            | öffentliche    |                               |                    |
| Nr :                                   | 3                                         |            |                |                               |                    |
| Rundentermin :                         | 0000-00-00                                |            |                |                               |                    |
| Beginn :                               | 00:00                                     |            |                |                               |                    |
| Korrektur der<br>Ergebnismeldung bis : | 0000-00-00                                | ;;00       | interne        |                               |                    |
| Saison :                               | 2014/15                                   | L3         |                |                               |                    |
| Liga :                                 | Landesliga                                |            |                |                               |                    |
| Meldung möglich :                      |                                           |            |                |                               |                    |
| Staffelleiterfreigabe :                | ● Nein C Ja                               |            |                |                               |                    |
| Freigegeben :                          | © Nein C Ja                               |            |                |                               |                    |
|                                        |                                           |            | Joomlal 2.5.20 |                               |                    |

Runde: Öffentlich sichtbarer Name der Runde

<u>Nr</u>: unklar (bestimmt vermutlich die Reihenfolge, in der die Runden angezeigt werden)

<u>Rundentermin</u>: Spieltag dieser Runde, Auswahl über das Kalender-Steuerelement oder Eingabe im Format JJJJJ-MM-TT, also zum Beispiel 2013-12-24

Beginn: Uhrzeit, zu der die Runde beginnt

<u>Korrektur der Ergebnismeldung bis</u>: Datum + Uhrzeit, bis zu der die Ergebnismeldung im Frontend durch den Mannschaftsführer korrigiert werden kann

Saison: Saison, zu der diese Runde gehört

Liga: Liga, zu der diese Runde gehört

<u>Meldung möglich</u>: "Ja" bedeutet, dass die Mannschaftsführer für diese Runde Ergebnisse melden können

<u>Staffelleiterfreigabe</u>: "Ja" bedeutet, dass der Staffelleiter die Ergebnisse geprüft und für korrekt befunden hat

<u>Freigegeben</u>: "Ja" bedeutet, dass diese Runde im Frontend (d.h. für alle Benutzer) sichtbar ist

# Achtung: Eine falsche Saison- oder Ligaauswahl kann unerwünschte Auswirkungen in Bezug auf die weitere Bearbeitung der Runde haben!

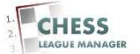

# 17 Mannschaftsverwaltung

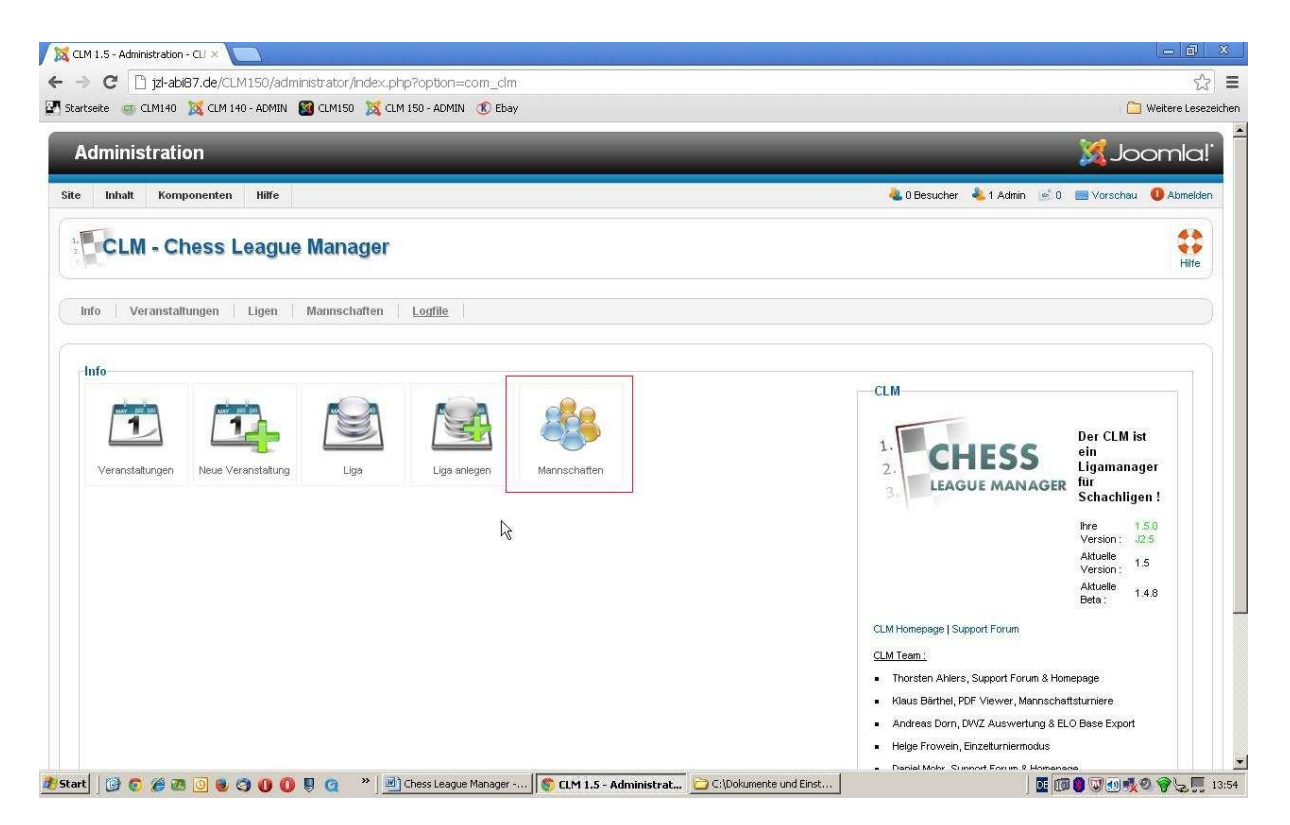

Bevor die Mannschaftsführer die Meldung im Frontend abgeben können, müssen die Mannschaften richtig konfiguriert werden. Das Anklicken der Schaltfläche "Mannschaften" oder des gleichnamigen Menüpunktes am oberen Rand öffnet den Mannschaftenmanager.

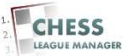

# 18 Liga auswählen

| )<br>tsei                                             | ite 🤅    | CLM140 🐹 CLM 140 - ADMIN                                                                                                    | a 🗃 CLM150 🐹                                                                                                    | CLM 150 - ADMIN () E                                                                                   | clm&section<br>bay                                 | n=ma                                                                                                    | HI ISCI I                                                                        | laften                                                                        |                                                                                                    |                                                                                                    | 🛅 Weit                                                                                                    | ere Les                                                              |
|-------------------------------------------------------|----------|----------------------------------------------------------------------------------------------------|----------------------------------------------------------------------------------------------------|----------------------------------------------------------------------------------------------------|----------------------------------------------------|----------------------------------------------------------------------------------------------------|----------------------------------------------------------------------------------|-------------------------------------------------------------------------------|----------------------------------------------------------------------------------------------------|----------------------------------------------------------------------------------------------------|----------------------------------------------------------------------------------------------------|----------------------------------------------------------------------|
| d                                                     | mir      | nistration                                                                                                    |                                                                                                    | _                                                                                                    |                                                    |                                                                                                    |                                                                                  | _                                                                             |                                                                                                    | -                                                                                                    | X Joor                                                                                                    | nla                                                                  |
|                                                       | Ben      | nutzer Menüs Inhalt                                                                                                    | Komponenten                                                                                                    | Erweiterungen Hi                                                                                       | ilfe                                               |                                                                                                    |                                                                                  |                                                                               | 🝓 0 Besucher 🔌                                                                                                    | 1 Admin 📄 0 🛛                                                                                              | 📑 Vorschau  🕕                                                                                                    | Abmeld                                                               |
| R                                                     | 8        | Mannschaften Ma                                                                                                    | anager                                                                                                    |                                                                                                    |                                                    | 224                                                                                                    |                                                                                  | <b>B O (</b>                                                                  | 0                                                                                                    |                                                                                                    | 0                                                                                                    |                                                                      |
|                                                       |          |                                                                                                    | unugoi                                                                                                    |                                                                                                    | Meld                                               | eliste lö                                                                                                    | <u>schen</u>                                                                     | Meldeliste bearbeiten Spielfrei setzen Freig                                  | eben Sperren Kopiere                                                                                                    | en Löschen Be                                                                                              | arbeiten Neu                                                                                                    | Hilfe                                                                |
|                                                       |          |                                                                                                    | 1                                                                                                    |                                                                                                    |                                                    | - 16 . <b>.</b> .                                                                                                  |                                                                                  |                                                                               |                                                                                                    |                                                                                                    |                                                                                                    |                                                                      |
| fo                                                    |          | Saison Veranstaltungen                                                                                                    | Turniere                                                                                                    | Ligen Mannscha                                                                                         | aftsturniere                                       | V                                                                                                    | /ereine                                                                          | e Mannschaften Benutzer <u>SW</u>                                             | <u>VT</u> DeWIS <u>Date</u>                                                                                                    | enbank Logfi                                                                                               | le Einstellun                                                                                                    | igen                                                                 |
|                                                       |          |                                                                                                    |                                                                                                    |                                                                                                    |                                                    |                                                                                                    |                                                                                  |                                                                               |                                                                                                    |                                                                                                    |                                                                                                    |                                                                      |
| in.                                                   |          |                                                                                                    | in Hanne Arrantet I                                                                                                    |                                                                                                    |                                                    |                                                                                                    |                                                                                  |                                                                               |                                                                                                    |                                                                                                    |                                                                                                    |                                                                      |
|                                                       | gibt s   | 9 Mannschaft(en) ohne Verein i                                                                                                    | in mier Auswahi :                                                                                                    |                                                                                                    |                                                    |                                                                                                    |                                                                                  | N                                                                             |                                                                                                    |                                                                                                    |                                                                                                    |                                                                      |
| 19                                                    | gibt 9   | 9 Mannschaft(en) ohne Verein i                                                                                                    | in mier Auswani :                                                                                                    |                                                                                                    |                                                    |                                                                                                    |                                                                                  | R                                                                             |                                                                                                    |                                                                                                    |                                                                                                    |                                                                      |
| Lə                                                    | : gibt ! | 9 Mannschaft(en) ohne Verein i                                                                                                    | looron                                                                                                    |                                                                                                    |                                                    |                                                                                                    |                                                                                  | Saison wählen.                                                                | . Verein mählen .                                                                                                    |                                                                                                    | . Status auguible                                                                                                    |                                                                      |
| er:                                                   | gibt !   | 9 Mannschaft(en) ohne Verein i<br>anwenden                                                                                                    | leeren                                                                                                    |                                                                                                    |                                                    |                                                                                                    |                                                                                  | - Saison wählen - 💌                                                           | - Verein wählen -                                                                                                    | <u>.</u>                                                                                                   | - Status auswähle                                                                                                    | en - 💌                                                               |
| er:                                                   | ; gibt ! | 9 Mannschaft(en) ohne Verein i<br>anwenden    <br>Mannschaft                                                                                                    | leeren Mitr                                                                                                    | Liga                                                                                                   | Tintir                                             | MF                                                                                                    | ML                                                                               | - Saison wahlen - 🔽 🛛 - Liga auswahlen - 💌<br>Verein                          | - Verein wählen -<br>Saison                                                                                                    | •<br>Freigegeben                                                                                           | - Status auswähle<br>Reihenfolge<br>比                                                                                                    | en - ★<br>ID <u>≥.</u>                                               |
| er:                                                   | : gibt ! | 9 Mannschaft(en) ohne Veren i<br>arwenden i<br>Mannschaft<br>Mannschaft                                                                                                    | leeren Milir<br>201                                                                                                    | Liga<br>Landesliga                                                                                     | Tintir                                             | MF<br>\$\$                                                                                                    | ML<br>¥                                                                          | - Saison wählen - 🔽 🛛 - Liga auswählen - 💌<br>Verein                          | - Verein wählen -<br>Saison<br>2014/15                                                                                         | Freigegeben                                                                                                | - Status auswähle<br>Reihenfolge                                                                                                    | en - 💌<br>ID 🚉<br>11                                                 |
| er:                                                   | i gibt ! | 9 Mannschaft(en) ohne Verein i<br>anwenden i<br>Mannschaft<br>Mannschaft 1<br>Mannschaft 2                                                                                                    | leeren Milr<br>201<br>202                                                                                                    | Liga<br>Landesliga<br>Landesliga                                                                       | Tintir<br>1<br>2                                   | MF<br>\$\$                                                                                                    | ML<br>\$\$                                                                       | Saison wählen - ↓<br>Verein                                                   | - Verein wählen -<br>Saison<br>2014/15                                                                                         | Freigegeben                                                                                                | Status auswähle     Reihenfolge     D     O     O     O     O     O     O     O     O     O     O     O                                                                                                    | en · 💌<br>ID 🛌<br>11<br>12                                           |
| er:                                                   |          | Mannschaft(en) ohne Verein     anwenden     Mannschaft     Mannschaft     Mannschaft     Mannschaft     Lübecker SV von 1873                                                                   | MHr         201           202         203                                                                                                    | Liga<br>Landesliga<br>Landesliga<br>Landesliga                                                         | TinHr<br>1<br>2<br>3                               | MF<br>\$\$                                                                                                    | ML<br>SA                                                                         | Saison wählen - ♥<br>Verein<br>Lübecker SV von 1873                           | - Verein withlen -<br>Saison<br>2014/15<br>2014/15<br>2014/15                                                                  | Freigegeben<br>O<br>O                                                                                      | - Status auswähle<br>Reihenfolge<br>0<br>0<br>0<br>0                                                                                                    | en - ▼<br>■<br>11<br>12<br>13                                        |
| er:                                                   |          | Mannschaft(en) ohne Verein     anwenden     Mannschaft     Mannschaft     Mannschaft 1     Mannschaft 2     Lübecker SV von 1873     Mannschaft 4                                              | leeren Milr<br>201<br>202<br>203<br>203                                                                                                    | Liga<br>Landesliga<br>Landesliga<br>Landesliga<br>Landesliga                                           | Tintir<br>1<br>2<br>3<br>4                         | MF<br>\$\$<br>\$\$                                                                                                 | ML<br>\$\$<br>\$\$<br>\$\$                                                       | Salson wählen- Verein Uubecker SV von 1873                                    | - Verein wählen -<br>Salson<br>2014/15<br>2014/15<br>2014/15<br>2014/15                                                        | Freigegeben<br>O<br>O<br>O<br>O                                                                            | Status auswähle                                                                                                    | en - ♥<br>ID ≧<br>11<br>12<br>13<br>14                               |
| er:                                                   |          | Mannschaft(en) ohne Verein     anwenden     Mannschaft     Mannschaft 1     Mannschaft 2     Lübecker SV von 1873     Mannschaft 4     Mannschaft 5                                            | leeren<br>201<br>203<br>203<br>203<br>203<br>203<br>203                                                                                                    | Liga<br>Landestiga<br>Landestiga<br>Landestiga<br>Landestiga                                           | TinNr<br>1<br>2<br>3<br>4<br>5                     | MF<br>\$\$<br>\$\$<br>\$\$<br>\$\$                                                                                 | ML<br>\$\$<br>\$\$<br>\$\$<br>\$\$                                               | Salison wählen -  Verein Uubecker SV von 1873                                 | - Verein wählen -<br>Salson<br>2014/15<br>2014/15<br>2014/15<br>2014/15<br>2014/15                                             | Freigegeben<br>O<br>O<br>O<br>O<br>O<br>O<br>O                                                             | - Status auswähle<br>Reihenfolge<br>0<br>0<br>0<br>0<br>0<br>0                                                                                                    | en · ▼<br>ID ►<br>11<br>12<br>13<br>14<br>15                         |
| er:                                                   |          | Mannschaft(en) oftne Veren<br>anwenden<br>Mannschaft<br>Mannschaft 1<br>Mannschaft 2<br>Lübecker SV von 1873<br>Mannschaft 4<br>Mannschaft 5<br>Mannschaft 6                                   | leeren<br>201<br>202<br>203<br>203<br>203<br>204<br>205<br>205                                                                                                    | Liga<br>Landestiga<br>Landestiga<br>Landestiga<br>Landestiga<br>Landestiga                             | TinNr<br>1<br>2<br>3<br>4<br>5<br>6                | MF<br>\$\$<br>\$\$<br>\$<br>\$<br>\$<br>\$<br>\$<br>\$<br>\$<br>\$<br>\$<br>\$<br>\$<br>\$<br>\$<br>\$<br>\$<br>\$ | ML<br>\$\$<br>\$\$<br>\$\$<br>\$\$<br>\$\$                                       | Salison wählen  Verein Uuibecker SV von 1873                                  | - Verein wählen -<br>Salson<br>2014/15<br>2014/15<br>2014/15<br>2014/15<br>2014/15                                             | Freigegeben<br>O<br>O<br>O<br>O<br>O<br>O<br>O<br>O<br>O<br>O                                              | - Status auswähld Reihenfolge 0 0 0 0 0 0 0 0 0 0 0 0 0 0 0 0 0 0 0                                                                                                    | en · · ·<br>D · ·<br>11<br>12<br>13<br>14<br>15<br>16                |
|                                                       |          | Mannschaft(en) ohne Verein<br>anwenden<br>Mannschaft<br>Mannschaft 1<br>Mannschaft 2<br>Lübecker SV von 1873<br>Mannschaft 5<br>Mannschaft 5<br>Mannschaft 5<br>Mannschaft 7                   | leeren<br>201<br>202<br>203<br>203<br>204<br>205<br>205<br>205<br>207                                                                                                    | Liga<br>Landestiga<br>Landestiga<br>Landestiga<br>Landestiga<br>Landestiga<br>Landestiga               | Tinkr<br>1<br>2<br>3<br>4<br>5<br>6<br>7           | MF<br>\$\$<br>\$\$<br>\$\$<br>\$<br>\$<br>\$<br>\$<br>\$<br>\$<br>\$<br>\$<br>\$<br>\$<br>\$<br>\$<br>\$<br>\$     | ML<br>\$\$<br>\$\$<br>\$\$<br>\$\$<br>\$\$<br>\$\$<br>\$\$                       | Salison wählen -  Verein Uusbecker SV von 1873                                | - Verein wählen -<br>Salson<br>2014/15<br>2014/15<br>2014/15<br>2014/15<br>2014/15<br>2014/15                                  | Freigegeben<br>O<br>O<br>O<br>O<br>O<br>O<br>O<br>O<br>O<br>O<br>O<br>O<br>O<br>O<br>O<br>O<br>O<br>O<br>O | Status auswahile     Reihenfolge     0     0     0     0     0     0     0     0     0     0     0     0     0     0     0     0     0     0     0     0     0     0     0     0     0     0     0     0     0     0     0     0     0     0     0     0     0     0     0     0     0     0     0     0     0     0     0     0     0     0     0     0     0     0     0     0     0     0     0     0     0     0     0     0     0     0     0     0     0     0     0     0     0     0     0     0     0     0     0     0     0     0     0     0     0     0     0     0     0     0     0     0     0     0     0     0     0     0     0     0     0     0     0     0     0     0     0     0     0     0     0     0     0     0     0     0     0     0     0     0     0     0     0     0     0     0     0     0     0     0     0     0     0     0     0     0     0     0     0     0     0     0     0     0     0     0     0     0     0     0     0     0     0     0     0     0     0     0     0     0     0     0     0     0     0     0     0     0     0     0     0     0     0     0     0     0     0     0     0     0     0     0     0     0     0     0     0     0     0     0     0     0     0     0     0     0     0     0     0     0     0     0     0     0     0     0     0     0     0     0     0     0     0     0     0     0     0     0     0     0     0     0     0     0     0     0     0     0     0     0     0     0     0     0     0     0     0     0     0     0     0     0     0     0     0     0     0     0     0     0     0     0     0     0     0     0     0     0     0     0     0     0     0     0     0     0     0     0     0     0     0     0     0     0     0     0     0     0     0     0     0     0     0     0     0     0     0     0     0     0     0     0     0     0     0     0     0     0     0     0     0     0     0     0     0     0     0     0     0     0     0     0     0     0     0     0     0     0     0     0     0     0     0     0     0     0     0     0     0     0     0     0     0     0 | en · ▼<br>ID ▲<br>11<br>12<br>13<br>14<br>15<br>16<br>17             |
| er:<br>:<br>:                                         |          | Mannschaft(en) ohne Verein<br>anwenden<br>Mannschaft 1<br>Mannschaft 2<br>Lübecker SV von 1873<br>Mannschaft 5<br>Mannschaft 5<br>Mannschaft 5<br>Mannschaft 7<br>Mannschaft 8                 | Milr         Milr           201         202           202         203           203         203           204         203           205         205           206         207           207         208                                                  | Liga<br>Landestiga<br>Landestiga<br>Landestiga<br>Landestiga<br>Landestiga<br>Landestiga<br>Landestiga | TINN<br>1<br>2<br>3<br>4<br>5<br>5<br>6<br>7<br>8  | ME<br>\$2<br>\$2<br>\$2<br>\$3<br>\$3<br>\$3<br>\$3<br>\$3<br>\$3<br>\$3<br>\$3<br>\$3<br>\$3<br>\$3<br>\$3<br>\$3 | ML<br>32<br>32<br>32<br>32<br>32<br>32<br>32<br>32<br>32<br>32                   | Saison wählen - x<br>- Liga auswählen - x<br>Verein<br>Lübecker SV von 1873   | - Verein wählen -<br>Salson<br>2014/15<br>2014/15<br>2014/15<br>2014/15<br>2014/15<br>2014/15<br>2014/15                       | Freigegeben<br>O<br>O<br>O<br>O<br>O<br>O<br>O<br>O<br>O<br>O<br>O<br>O<br>O<br>O<br>O<br>O<br>O<br>O<br>O | Status auswahite     Reihenfolge     0     0     0     0     0     0     0     0     0     0     0     0     0     0     0     0     0     0     0     0     0     0     0     0     0     0     0     0     0     0     0     0     0     0     0     0     0     0     0     0     0     0     0     0     0     0     0     0     0     0     0     0     0     0     0     0     0     0     0     0     0     0     0     0     0     0     0     0     0     0     0     0     0     0     0     0     0     0     0     0     0     0     0     0     0     0     0     0     0     0     0     0     0     0     0     0     0     0     0     0     0     0     0     0     0     0     0     0     0     0     0     0     0     0     0     0     0     0     0     0     0     0     0     0     0     0     0     0     0     0     0     0     0     0     0     0     0     0     0     0     0     0     0     0     0     0     0     0     0     0     0     0     0     0     0     0     0     0     0     0     0     0     0     0     0     0     0     0     0     0     0     0     0     0     0     0     0     0     0     0     0     0     0     0     0     0     0     0     0     0     0     0     0     0     0     0     0     0     0     0     0     0     0     0     0     0     0     0     0     0     0     0     0     0     0     0     0     0     0     0     0     0     0     0     0     0     0     0     0     0     0     0     0     0     0     0     0     0     0     0     0     0     0     0     0     0     0     0     0     0     0     0     0     0     0     0     0     0     0     0     0     0     0     0     0     0     0     0     0     0     0     0     0     0     0     0     0     0     0     0     0     0     0     0     0     0     0     0     0     0     0     0     0     0     0     0     0     0     0     0     0     0     0     0     0     0     0     0     0     0     0     0     0     0     0     0     0     0     0     0     0     0     0     0     0     0     0     0     0     0     0     0     0     0 | ID  III II II II II II II II II II II II I                           |
| er:<br>4<br>3<br>3<br>4<br>3<br>3<br>3<br>3<br>3<br>3 |          | Mannschaft(en) ohne Verein<br>anwenden<br>Mannschaft 1<br>Mannschaft 2<br>Lübecker SV von 1873<br>Mannschaft 4<br>Mannschaft 5<br>Mannschaft 5<br>Mannschaft 7<br>Mannschaft 8<br>Mannschaft 9 | Nitr         I           201         202           202         203           203         203           204         203           205         204           206         205           207         206           208         207           209         208 | Liga<br>Landestiga<br>Landestiga<br>Landestiga<br>Landestiga<br>Landestiga<br>Landestiga<br>Landestiga | TinNr<br>1<br>2<br>3<br>4<br>5<br>6<br>7<br>8<br>9 | ME<br>32<br>32<br>32<br>32<br>32<br>32<br>32<br>32<br>32<br>32<br>32<br>32<br>32                                   | ML<br>52<br>52<br>52<br>52<br>52<br>52<br>52<br>52<br>52<br>52<br>52<br>52<br>52 | Saison wahilen - X<br>- Liga auswähilen - X<br>Verein<br>Lübecker SV von 1873 | - Verein wählen -<br>Salson<br>2014/15<br>2014/15<br>2014/15<br>2014/15<br>2014/15<br>2014/15<br>2014/15<br>2014/15<br>2014/15 | Freigegeben<br>0<br>0<br>0<br>0<br>0<br>0<br>0<br>0<br>0<br>0<br>0<br>0<br>0<br>0<br>0<br>0<br>0<br>0<br>0 | Status auswahire     Reihenfolge     0     0     0     0     0     0     0     0     0     0     0     0     0     0     0     0     0     0     0     0     0     0     0     0     0     0     0     0     0     0     0     0     0     0     0     0     0     0     0     0     0     0     0     0     0     0     0     0     0     0     0     0     0     0     0     0     0     0     0     0     0     0     0     0     0     0     0     0     0     0     0     0     0     0     0     0     0     0     0     0     0     0     0     0     0     0     0     0     0     0     0     0     0     0     0     0     0     0     0     0     0     0     0     0     0     0     0     0     0     0     0     0     0     0     0     0     0     0     0     0     0     0     0     0     0     0     0     0     0     0     0     0     0     0     0     0     0     0     0     0     0     0     0     0     0     0     0     0     0     0     0     0     0     0     0     0     0     0     0     0     0     0     0     0     0     0     0     0     0     0     0     0     0     0     0     0     0     0     0     0     0     0     0     0     0     0     0     0     0     0     0     0     0     0     0     0     0     0     0     0     0     0     0     0     0     0     0     0     0     0     0     0     0     0     0     0     0     0     0     0     0     0     0     0     0     0     0     0     0     0     0     0     0     0     0     0     0     0     0     0     0     0     0     0     0     0     0     0     0     0     0     0     0     0     0     0     0     0     0     0     0     0     0     0     0     0     0     0     0     0     0     0     0     0     0     0     0     0     0     0     0     0     0     0     0     0     0     0     0     0     0     0     0     0     0     0     0     0     0     0     0     0     0     0     0     0     0     0     0     0     0     0     0     0     0     0     0     0     0     0     0     0     0     0     0     0     0     0     0     0     0     0     0     0 | nn · ▼<br>10 ▲<br>11<br>12<br>13<br>14<br>15<br>16<br>17<br>18<br>19 |

Hier werden alle Mannschaften aller Ligen angezeigt, für die der aktuelle Benutzer als Staffelleiter hinterlegt ist. Falls die Liste zu unübersichtlich ist, kann die Anzahl der Einträge durch die Auswahl der Liga am oberen Rand der Liste reduziert werden.

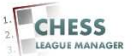

## 19 Details

| ···· · · · · · · · · · · · · · · · · · | M 140 - ADMIN M CLM150 A CLM 150 - ADMIN 🕔 EDay                                                                        |             | weitere Les |
|----------------------------------------|----------------------------------------------------------------------------------------------------|-------------|-------------|
| Details                                |                                                                                                    | Bemerkungen |             |
| Mannschaft :                           | Lübecker SV von 1873                                                                                                   | öffentliche |             |
| Mannschaftsnummer :                    | 203                                                                                                    | 1           |             |
| Teilnehmer Nummer                      | 3                                                                                                    |             |             |
| Saicon                                 | 2014/15                                                                                                    |             |             |
| Lies v                                 |                                                                                                    |             |             |
| Liga .                                 |                                                                                                    | Interne     |             |
| Verein :                               | Lübecker SV von 1873                                                                                                   |             |             |
| Spielgemeinschaft mit                  | · Verein wählen -                                                                                                    |             |             |
| Mannschaftsführer :                    | - Mannschaftsführer auswählen -                                                                                        |             |             |
| Freigegeben :                          | C Nein 🔍 Ja                                                                                                    |             |             |
| )::                                    | Setzen Sie Kommas, um Zeilenumbrüche einzufügen.                                                                       |             |             |
| Spiellokal 1 :                         |                                                                                                    |             |             |
|                                        | Max. 4 Zeilen werden im Frontend dargestellt, siehe auch Hinweise zum Routenplaner auf unserer Projektseite unter FAQ. |             |             |
| Spiellokal 2 :                         | I                                                                                                    |             |             |
| Termine :                              |                                                                                                    |             |             |
|                                        | Max. 3 Zeilen werden im Frontend dargestellt.                                                                          |             |             |
| Homepage :                             |                                                                                                    |             |             |

Das Anklicken eines Mannschaftsnamens im Mannschaftenmanager (Kapitel 21) öffnet das Fenster zur Bearbeitung der Eckdaten dieser Mannschaft.

<u>Mannschaft</u>: Der öffentlich sichtbare Name dieser Mannschaft, in der Regel der Vereinsname mit einer nachgestellten römischen Ziffer.

<u>Mannschaftsnummer</u>: interne ID in den Datenbanktabellen, bitte nicht ändern! <u>Teilnehmer Nummer</u>: Nummer, die sich nach der Auslosung ergeben hat

Saison: Auswahl der Saison, für die die hier hinterlegten Daten gültig sind Liga: Auswahl der Liga

#### Achtung: Eine falsche Saison- oder Ligaauswahl kann unerwünschte Auswirkungen in Bezug auf die weitere Bearbeitung der Mannschaft haben!

Verein: Auswahl des Vereins, zu dem diese Mannschaft gehört

<u>Spielgemeinschaft mit</u>: unklar (vermutlich führt ein Eintrag an dieser Stelle dazu, dass bei der Meldeliste Spieler beider Vereine zur Auswahl angeboten werden)

<u>Mannschaftsführer</u>: Name des Benutzers, der für diesen Verein die Rolle des Mannschaftsführers wahrnimmt

# Anmerkung: Dieser Benutzer muss vorher durch einen Administrator eingerichtet werden.

<u>Freigegeben</u>: "Ja" bedeutet, dass diese Mannschaft im Frontend (d.h. für alle Benutzer) sichtbar ist

Spiellokal 1: Adresse des Spiellokals

Chess League Manager 1.5 - Funktionen für Staffelleiter - Seite 23 von 31 Schachverband Schleswig-Holstein - Stand vom 10.01.2015

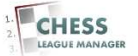

<u>Spiellokal 2</u>: Adresse des Ersatz-Spiellokals <u>Termine</u>: Spielabend etc. <u>Homepage</u>: URL zur Webseite des Vereins

Anmerkung: Freigegeben = "Nein" ergibt nur Sinn, wenn diese "Mannschaft" der Platzhalter für "Spielfrei" ist. Andernfalls könnte man die Mannschaft auch genauso gut löschen.

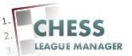

## 20 Meldeliste bearbeiten

| rtse                                                    | ite 🔞  | CLM140 🐹 CLM 140 - ADMIN                                                                                                    | CLM150 2                                                                                                    | X.php?option=com_clm                                                                            | / asecuo                                       | 1-1101                                                                           |                                                                                                    |                                                                |                                                                                                    |                                                                                                    | 🛅 We                                                                                                    | itere Les                                                 |
|---------------------------------------------------------|--------|----------------------------------------------------------------------------------------------------|----------------------------------------------------------------------------------------------------|-------------------------------------------------------------------------------------------------|------------------------------------------------|----------------------------------------------------------------------------------|----------------------------------------------------------------------------------------------------|----------------------------------------------------------------|----------------------------------------------------------------------------------------------------|----------------------------------------------------------------------------------------------------|----------------------------------------------------------------------------------------------------|-----------------------------------------------------------|
| ١d                                                      | mir    | nistration                                                                                                    |                                                                                                    |                                                                                                 | 940-                                           |                                                                                  | _                                                                                                    | _                                                              | _                                                                                                    |                                                                                                    | X Joo                                                                                                    | mla                                                       |
|                                                         | Ben    | utzer Menüs Inhalt I                                                                                                    | Komponenten                                                                                                    | Erweiterungen Hilfe                                                                             |                                                |                                                                                  |                                                                                                    |                                                                | 🍓 0 Besucher 🖂                                                                                                    | 1 Admin 📄 0                                                                                                | 🔄 Vorschau 【                                                                                                    | Abmeld                                                    |
| 202                                                     | 8      | Mannschaften Ma                                                                                                    | nager                                                                                                    |                                                                                                 | Meld                                           | eliste lõs                                                                       | chen Meldeliste                                                                                                    | earbeiten Spielfrei setzen Fr                                  | ogo ogo je                                                                                                    | en Löschen Be                                                                                              | arbeiten Neu                                                                                                    | Hilfe                                                     |
| nfe                                                     | . T    | Saleon Veranetaltungon                                                                                                    | Turnioro                                                                                                    | Linon Mannschafts                                                                               | turnioro                                       | Ve                                                                               | areine Mann                                                                                                    | schaften Benutzer S                                            |                                                                                                    | anhank                                                                                                    | la Finetallu                                                                                                    | ngan                                                      |
| arc.                                                    | P. (). | Salson veranstaltungen                                                                                                    | Turniere                                                                                                    | Ligen Mannscharts                                                                               | sturniere                                      | Ve                                                                               | ereine Mann                                                                                                    | schaften   Benutzer   3                                        | WI Dewis <u>Dat</u>                                                                                                    | enbank   Logn                                                                                              | <u>te</u>   Einstellu                                                                                                    | ngen                                                      |
| Ał                                                      | tion a | abgebrochen !                                                                                                    |                                                                                                    |                                                                                                 |                                                |                                                                                  |                                                                                                    |                                                                |                                                                                                    |                                                                                                    |                                                                                                    |                                                           |
|                                                         |        |                                                                                                    |                                                                                                    |                                                                                                 |                                                |                                                                                  |                                                                                                    |                                                                |                                                                                                    |                                                                                                    |                                                                                                    |                                                           |
|                                                         |        |                                                                                                    |                                                                                                    |                                                                                                 |                                                |                                                                                  |                                                                                                    |                                                                |                                                                                                    |                                                                                                    |                                                                                                    |                                                           |
| Es                                                      | gibt ! | 9 Mannschaft(en) ohne Verein in                                                                                                    | ihrer Auswahl !                                                                                                    |                                                                                                 |                                                |                                                                                  |                                                                                                    |                                                                |                                                                                                    |                                                                                                    |                                                                                                    |                                                           |
| Es                                                      | gibt ! | 9 Mannschaft(en) ohne Verein in                                                                                                    | n ihrer Auswahl !                                                                                                    |                                                                                                 |                                                |                                                                                  |                                                                                                    |                                                                |                                                                                                    |                                                                                                    |                                                                                                    |                                                           |
| Es<br>er:                                               | gibt ! | 9 Mannschaft(en) ohne Verein in<br>anwenden le                                                                                                    | <b>i ihrer Auswahl !</b><br>eeren                                                                                                    |                                                                                                 |                                                |                                                                                  | - Saison wäl                                                                                                    | len - 💌 - Liga auswählen - 💌                                   | - Verein wählen -                                                                                                    |                                                                                                    | - Status auswäh                                                                                                    | len - 💌                                                   |
| Es<br>er:                                               | gibt ! | 9 Mannschaft(en) ohne Verein in<br>anwenden le<br>Mannschaft                                                                                                    | <mark>i ihrer Auswahl !</mark><br>eeren<br>Mikr                                                                                                    | Liga                                                                                            | Tinlir                                         | MF                                                                               | - Saison wäl                                                                                                    | len- 🗴 - Liga auswählen- 💌<br>Verein                           | - Verein wählen -<br>Saison                                                                                                    |                                                                                                    | - Status auswäh<br>Reihenfolge                                                                                                    | len - 💌<br>ID 🛓                                           |
| Es<br>er:                                               | gibt ! | 9 Mannschaft(en) ohne Verein in<br>anwenden le<br>Mannschaft<br>Mannschaft 1                                                                                                    | eeren<br>201                                                                                                    | Liga<br>Landesliga                                                                              | Tintir                                         | MF                                                                               | - Saison wäl                                                                                                    | len- v [-Liga auswählen- v]<br>Verein                          | - Verein wählen - Saison<br>2014/15                                                                                                    | reigegeben                                                                                                 | - Status auswäh<br>Reihenfolge                                                                                                    | len - ▼<br>ID ≧_<br>11                                    |
| Es<br>er:                                               | gibt ! | 9 Mannschaft(en) ohne Verein in<br>anwenden le<br>Mannschaft<br>Mannschaft 1<br>Mannschaft 2                                                                                                    | eeren<br>2011<br>2012<br>202                                                                                                    | <b>Liga</b><br>Landesliga<br>Landesliga                                                         | Tiniir<br>1<br>2                               | MF<br>\$\$                                                                       | - Saison wäl                                                                                                    | ien-v - Liga auswählen-v<br>Verein                             | - Verein wählen -<br>Saison<br>2014/15<br>2014/15                                                                                                    | Freigegeben<br>O                                                                                           | - Status auswäh<br>Reihenfolge                                                                                                    | Ien - 💌<br>ID 🛌<br>] 11<br>] 12                           |
| Es<br>er:<br>}                                          | gibt ! | 9 Mannschaft(en) ohne Verein in<br>anwenden   le<br>Mannschaft<br>Mannschaft 1<br>Mannschaft 2<br>Lübecker SV von 1873                                                                             | erren 2001<br>2011<br>2022<br>2032<br>2033                                                                                                    | Liga<br>Landesiga<br>Landesiga<br>Landesiga                                                     | Tintir<br>1<br>2<br>3                          | MF<br>\$2<br>\$2<br>\$2                                                          | - Saison wäl<br>ML<br>22<br>23<br>24<br>24                                                                                                    | ten- x - Liga auswahien - x<br>Verein<br>Lübecker SV von 1873. | - Verein wählen -<br>Saison<br>2014/15<br>2014/15<br>2014/15                                                                                                    | Freigegeben<br>O<br>O<br>O                                                                                 | Status auswäh     Reihenfolge     0     0     0     0     0     0     0                                                                                                    | len - 💌<br>ID 📐<br>111<br>12<br>13                        |
| Es<br>er:<br>2                                          | gibt ! | Mannschaft(en) ohne Verein in<br>anwenden   le<br>Mannschaft<br>Mannschaft 1<br>Mannschaft 2<br>Lübecker SV von 1873<br>Mannschaft 4                                                               | Mile           201           202           203           203           204                                                                                                    | Liga<br>Landesiga<br>Landesiga<br>Landesiga<br>Landesiga                                        | <b>Tinifr</b> 1 2 3 4                          | MF<br>\$2<br>\$2<br>\$3<br>\$3                                                   | Saison wäl<br>ML<br>Saison wäl<br>Saison wäl<br>Saison wäl                                                                                                    | ten- x - Liga auswahien - x<br>Verein<br>Lübecker SV von 1873. | - Verein wählen      Saison      2014/15      2014/15      2014/15      2014/15      2014/15      2014/15      2014/15      2014/15      2014/15      2014/15      2014/15      2014/15      2014/15      2014/15      2014/15      2014/15      2014/15      2014/15      2014/15      2014/15      2014/15      2014/15      2014/15      2014/15      2014/15      2014/15      2014/15      2014/15      2014/15      2014/15      2014/15      2014/15      2014/15      2014/15      2014/15      2014/15      2014/15      2014/15      2014/15      2014/15      2014/15      2014/15      2014/15      2014/15      2014/15      2014/15      2014/15      2014/15      2014/15      2014/15      2014/15      2014/15      2014/15      2014/15      2014/15      2014/15      2014/15      2014/15      2014/15      2014/15      2014/15      2014/15      2014/15      2014/15      2014/15      2014/15      2014/15      2014/15      2014/15      2014/15      2014/15      2014/15      2014/15      2014/15      2014/15      2014/15      2014/15      2014/15      2014/15      2014/15      2014/15      2014/15      2014/15      2014/15      2014/15      2014/15      2014/15      2014/15      2014/15      2014/15      2014/15      2014/15      2014/15      2014/15      2014/15      2014/15      2014/15      2014/15      2014/15      2014/15      2014/15      2014/15      2014/15      2014/15      2014/15      2014/15      2014/15      2014/15      2014/15      2014/15      2014/15      2014/15      2014/15      2014/15      2014/15      2014/15      2014/15      2014/15      2014/15      2014/15      2014/15      2014/15      2014/15      2014/15      2014/15      2014/15      2014/15      2014/15      2014/15      2014/15      2014/15      2014/15      2014/15      2014/15      2014/15      2014/15      2014/15      2014/15      2014/15      2014/15      2014/15      2014/15      2014/15      2014/15      2014/15      2014/15      2014/15      2014/15      2014/15      2014/15      2014/15      2014/15      2014/15      2014/15      20    | Freigegeben<br>O<br>O<br>O                                                                                 | Status auswäh Reihenfolge                                                                                                    | len - ▼<br>10 ▲<br>11<br>12<br>13<br>14                   |
| Es<br>er:<br>;<br>;<br>;                                | gibt ! | Mannschaft(en) ohne Verein in<br>anwenden   le<br>Mannschaft<br>Mannschaft 1<br>Mannschaft 2<br>Lübecker SV von 1873<br>Mannschaft 4<br>Mannschaft 5                                               | NHr         NHr           201         201           203         203           204         204           205         205                                                                                                    | Liga<br>Landesiga<br>Landesiga<br>Landesiga<br>Landesiga<br>Landesiga                           | <b>Tintir</b><br>1<br>2<br>3<br>4<br>5         | MF<br>32<br>32<br>32<br>32<br>32<br>32<br>32<br>32<br>32<br>32                   | ML<br>\$<br>\$<br>\$<br>\$<br>\$<br>\$<br>\$<br>\$<br>\$<br>\$<br>\$<br>\$<br>\$                                                                                                    | ten. y Filga auswahien y<br>Verein<br>Lübecker SV von 1873     | - Versin wählen -      Saison      2014/15      2014/15      2014/15      2014/15      2014/15      2014/15      2014/15      2014/15      2014/15      2014/15      2014/15      2014/15      2014/15      2014/15      2014/15      2014/15      2014/15      2014/15      2014/15      2014/15      2014/15      2014/15      2014/15      2014/15      2014/15      2014/15      2014/15      2014/15      2014/15      2014/15      2014/15      2014/15      2014/15      2014/15      2014/15      2014/15      2014/15      2014/15      2014/15      2014/15      2014/15      2014/15      2014/15      2014/15      2014/15      2014/15      2014/15      2014/15      2014/15      2014/15      2014/15      2014/15      2014/15      2014/15      2014/15      2014/15      2014/15      2014/15      2014/15      2014/15      2014/15      2014/15      2014/15      2014/15      2014/15      2014/15      2014/15      2014/15      2014/15      2014/15      2014/15      2014/15      2014/15      2014/15      2014/15      2014/15      2014/15      2014/15      2014/15      2014/15      2014/15      2014/15      2014/15      2014/15      2014/15      2014/15      2014/15      2014/15      2014/15      2014/15      2014/15      2014/15      2014/15      2014/15      2014/15      2014/15      2014/15      2014/15      2014/15      2014/15      2014/15      2014/15      2014/15      2014/15      2014/15      2014/15      2014/15      2014/15      2014/15      2014/15      2014/15      2014/15      2014/15      2014/15      2014/15      2014/15      2014/15      2014/15      2014/15      2014/15      2014/15      2014/15      2014/15      2014/15      2014/15      2014/15      2014/15      2014/15      2014/15      2014/15      2014/15      2014/15      2014/15      2014/15      2014/15      2014/15      2014/15      2014/15      2014/15      2014/15      2014/15      2014/15      2014/15      2014/15      2014/15      2014/15      2014/15      2014/15      2014/15      2014/15      2014/15      2014/15      2014/15      2014/15      201 | Freigegeben<br>O<br>O<br>O<br>O<br>O                                                                       | Status auswähl     Reihenfolge     0     0     0     0     0     0     0     0     0     0     0     0     0     0     0                                                                                                    | len - ▼<br>ID ▲<br>111<br>12<br>13<br>14<br>15            |
| Es<br>er:<br>#                                          | gibt ! | Mannschaft(en) ohne Verein in<br>anwenden   le<br>Mannschaft<br>Mannschaft 1<br>Mannschaft 2<br>Lübecker SV von 1873<br>Mannschaft 4<br>Mannschaft 5<br>Mannschaft 6                               | NNI           201           203           204           203           204           205           206           206                                                                                                    | Liga<br>Landesiga<br>Landesiga<br>Landesiga<br>Landesiga<br>Landesiga<br>Landesiga              | Tiniir<br>1<br>2<br>3<br>4<br>5<br>6           | MF<br>32<br>32<br>32<br>32<br>32<br>32<br>32<br>32<br>32<br>32<br>32<br>32<br>32 | ML<br>S<br>ML<br>S<br>S<br>S<br>S<br>S<br>S<br>S<br>S<br>S<br>S<br>S<br>S<br>S                                                                                                    | ten. y Filga auswahien. y<br>Verein<br>Lübecker SV von 1873    |                                                                                                    | Freigegeben<br>©<br>©<br>©<br>©<br>©                                                                       | States auswäh      Reihenfolge      0      0      0      0      0      0      0      0      0      0      0      0      0      0      0      0      0      0      0      0      0      0      0      0      0      0      0      0      0      0      0      0      0      0      0      0      0      0      0      0      0      0      0      0      0      0      0      0      0      0      0      0      0      0      0      0      0      0      0      0      0      0      0      0      0      0      0      0      0      0      0      0      0      0      0      0      0      0      0      0      0      0      0      0      0      0      0      0      0      0      0      0      0      0      0      0      0      0      0      0      0      0      0      0      0      0      0      0      0      0      0      0      0      0      0      0      0      0      0      0      0      0      0      0      0      0      0      0      0      0      0      0      0      0      0      0      0      0      0      0      0      0      0      0      0      0      0      0      0      0      0      0      0      0      0      0      0      0      0      0      0      0      0      0      0      0      0      0      0      0      0      0      0      0      0      0      0      0      0      0      0      0      0      0      0      0      0      0      0      0      0      0      0      0      0      0      0      0      0      0      0      0      0      0      0      0      0      0      0      0      0      0      0      0      0      0      0      0      0      0      0      0      0      0      0      0      0      0      0      0      0      0      0      0      0      0      0      0      0      0      0      0      0      0      0      0      0      0      0      0      0      0      0      0      0      0      0      0      0      0      0      0      0      0      0      0      0      0      0      0      0      0      0      0      0      0      0      0      0      0      0      0      0      0      0      0      0  | len - 💌<br>10 🚬<br>111<br>12<br>13<br>14<br>15<br>16      |
| Es<br>er:<br>;<br>;                                     |        | Mannschaft(en) ohne Verein in<br>anwenden le<br>Mannschaft<br>Mannschaft 1<br>Mannschaft 2<br>Lübecker SV von 1873<br>Mannschaft 4<br>Mannschaft 5<br>Mannschaft 6<br>Mannschaft 7                 | Nitre         Auswahl !           201         201           202         202           203         203           204         203           205         204           205         205           206         206           207         207                                                                              | Liga<br>Landesiga<br>Landesiga<br>Landesiga<br>Landesiga<br>Landesiga<br>Landesiga<br>Landesiga | TinHr<br>1<br>2<br>3<br>4<br>5<br>6<br>7       | MF<br>32<br>32<br>32<br>32<br>32<br>32<br>32<br>32<br>32<br>32<br>32<br>32<br>32 | Saison wall<br>ML<br>Saison wall<br>Saison wall<br>Sai | ten. y Filga auswahien. y<br>Verein<br>Lübecker SV von 1873    | - Versin wählen -      Saison      2014/15      2014/15      2014/15      2014/15      2014/15      2014/15      2014/15      2014/15      2014/15      2014/15      2014/15      2014/15      2014/15      2014/15      2014/15      2014/15      2014/15      2014/15      2014/15      2014/15      2014/15      2014/15      2014/15      2014/15      2014/15      2014/15      2014/15      2014/15      2014/15      2014/15      2014/15      2014/15      2014/15      2014/15      2014/15      2014/15      2014/15      2014/15      2014/15      2014/15      2014/15      2014/15      2014/15      2014/15      2014/15      2014/15      2014/15      2014/15      2014/15      2014/15      2014/15      2014/15      2014/15      2014/15      2014/15      2014/15      2014/15      2014/15      2014/15      2014/15      2014/15      2014/15      2014/15      2014/15      2014/15      2014/15      2014/15      2014/15      2014/15      2014/15      2014/15      2014/15      2014/15      2014/15      2014/15      2014/15      2014/15      2014/15      2014/15      2014/15      2014/15      2014/15      2014/15      2014/15      2014/15      2014/15      2014/15      2014/15      2014/15      2014/15      2014/15      2014/15      2014/15      2014/15      2014/15      2014/15      2014/15      2014/15      2014/15      2014/15      2014/15      2014/15      2014/15      2014/15      2014/15      2014/15      2014/15      2014/15      2014/15      2014/15      2014/15      2014/15      2014/15      2014/15      2014/15      2014/15      2014/15      2014/15      2014/15      2014/15      2014/15      2014/15      2014/15      2014/15      2014/15      2014/15      2014/15      2014/15      2014/15      2014/15      2014/15      2014/15      2014/15      2014/15      2014/15      2014/15      2014/15      2014/15      2014/15      2014/15      2014/15      2014/15      2014/15      2014/15      2014/15      2014/15      2014/15      2014/15      2014/15      2014/15      2014/15      2014/15      2014/15      2014/15      201 | Freigegeben<br>O<br>O<br>O<br>O<br>O<br>O<br>O<br>O<br>O<br>O<br>O<br>O<br>O                               | Status auswah     Reihenfolge     0     0     0     0     0     0     0     0     0     0     0     0     0     0     0     0     0     0     0     0     0     0     0     0                                                                                                    | len - •<br>10 =<br>11<br>12<br>13<br>14<br>15<br>16<br>17 |
| Es<br>ter:<br>#<br>1<br>2<br>3<br>4<br>5<br>6<br>7<br>8 |        | Mannschaft(en) ohne Verein in<br>anwenden le<br>Mannschaft<br>Mannschaft 1<br>Mannschaft 2<br>Lübecker SV von 1873<br>Mannschaft 4<br>Mannschaft 5<br>Mannschaft 5<br>Mannschaft 7<br>Mannschaft 7 | Nitre         Auswahl !           Mitr            201            202            203            204            205            206            207            208            209            209            200            201            202            203            204            205            207            208 | Liga<br>Landesiga<br>Landesiga<br>Landesiga<br>Landesiga<br>Landesiga<br>Landesiga<br>Landesiga | Tintir<br>1<br>2<br>3<br>4<br>5<br>6<br>7<br>8 | MF<br>32<br>32<br>32<br>32<br>32<br>32<br>32<br>32<br>32<br>32<br>32             | Saison wall<br>ML<br>Saison wall<br>Saison wall<br>Sai | ten. y Filga auswahien. y<br>Verein<br>Lübecker SV von 1873    |                                                                                                    | Freigegeben<br>O<br>O<br>O<br>O<br>O<br>O<br>O<br>O<br>O<br>O<br>O<br>O<br>O<br>O<br>O<br>O<br>O<br>O<br>O | Status auswahn      Reihenfolge      0      0      0      0      0      0      0      0      0      0      0      0      0      0      0      0      0      0      0      0      0      0      0      0      0      0      0      0      0      0      0      0      0      0      0      0      0      0      0      0      0      0      0      0      0      0      0      0      0      0      0      0      0      0      0      0      0      0      0      0      0      0      0      0      0      0      0      0      0      0      0      0      0      0      0      0      0      0      0      0      0      0      0      0      0      0      0      0      0      0      0      0      0      0      0      0      0      0      0      0      0      0      0      0      0      0      0      0      0      0      0      0      0      0      0      0      0      0      0      0      0      0      0      0      0      0      0      0      0      0      0      0      0      0      0      0      0      0      0      0      0      0      0      0      0      0      0      0      0      0      0      0      0      0      0      0      0      0      0      0      0      0      0      0      0      0      0      0      0      0      0      0      0      0      0      0      0      0      0      0      0      0      0      0      0      0      0      0      0      0      0      0      0      0      0      0      0      0      0      0      0      0      0      0      0      0      0      0      0      0      0      0      0      0      0      0      0      0      0      0      0      0      0      0      0      0      0      0      0      0      0      0      0      0      0      0      0      0      0      0      0      0      0      0      0      0      0      0      0      0      0      0      0      0      0      0      0      0      0      0      0      0      0      0      0      0      0      0      0      0      0      0      0      0      0      0      0      0      0      0      0      0      0      0      0      0      0 | Ien - • • • • • • • • • • • • • • • • • •                 |

Normalerweise erfolgt die Abgabe der Meldeliste durch die Mannschaftsführer im Frontend. Der Staffelleiter kann nachträglich bei Bedarf Korrekturen vornehmen oder die Meldeliste komplett erfassen. Dazu klickt man im Mannschaftenmanager auf die Schaltfläche "Meldeliste bearbeiten", nachdem man die richtige Mannschaft in der Liste am linken Rand markiert hat.

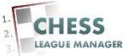

# 21 Spielerauswahl

| eite 🌚 CLM140 🤰   | 🔏 CLM 140 - ADMIN 🛛 CLM150 🔀                                              | CLM 150 - ADMIN (CLM 150 - ADMIN) |               |                   |                       |           | 🗀 Weitere    |
|-------------------|---------------------------------------------------------------------------|-----------------------------------|---------------|-------------------|-----------------------|-----------|--------------|
| dministratio      | n                                                                         | _                                 | _             | _                 | _                     | X         | Joom         |
| Benutzer Mer      | nüs Inhalt Komponenten                                                    | Erweiterungen Hilfe               |               | 🦺 0               | Besucher<br>🕹 1 Admin | 💌 0 📃 Vo  | rschau 🕕 Abm |
| Meldelis          | ste Lübecker SV vo                                                        | n 1873: [Edit]                    |               |                   | Speichern & Schließen | Speichern | Abbrechen H  |
| Stammspieler      |                                                                           |                                   | Ersatzspieler |                   |                       |           |              |
| Brett             | Spielername                                                               | gesperrt                          | Brett         | Spielername       | gesper                | nt        |              |
| Brett Nr 1 :      | Spieler auswählen                                                         |                                   | Brett Nr 9 :  | Spieler auswählen |                       |           |              |
| Brett Nr 2 :      | Schmidt,Harald - 118<br>Scheerer,Christoph - 115                          |                                   | Brett Nr 10 : | Spieler auswählen |                       |           |              |
| Brett Nr 3 :      | Kreuzholz,Michael - 062<br>Janz,Frerik - 043                              |                                   | Brett Nr 11 : | Spieler auswählen |                       |           |              |
| Brett Nr 4 :      | Krause,Ullrich - 061<br>Lindemann,Stefan - 071<br>Longwitz Appleas Dr 075 |                                   | Brett Nr 12 : | Spieler auswählen |                       |           |              |
| Brett Nr 5 :      | Christ,Ralf - 018<br>Lampe,Dirk - 067                                     |                                   | Brett Nr 13 : | Spieler auswählen |                       |           |              |
| Brett Nr 6 :      | Hein,Andreas - 037<br>Kölsch,Maximilian - 053                             |                                   | Brett Nr 14 : | Spieler auswählen |                       |           |              |
| Brett Nr 7 :      | Salov,Sergej - 113<br>Thannheiser,Thomas - 142<br>Gruzmann Boris - 178    |                                   | Brett Nr 15 : | Spieler auswählen |                       |           |              |
| Brett Nr 8 :      | Ehrke Michael - 023<br>Reimer Wolf - 101                                  |                                   | Brett Nr 16 : | Spieler auswählen |                       |           |              |
| Details Meldelist | e Kevorkov, Artur - 047<br>Sieg, Ulrich, Dr 132                           |                                   | Brett Nr 17 : | Spieler auswählen |                       |           |              |
| Melder            | Dreyer, wichaei, Prot. Dr 022                                             |                                   | Brett Nr 18 : | Spieler auswählen |                       |           |              |
| Datum :           |                                                                           |                                   | Brett Nr 19 : | Spieler auswählen |                       |           |              |
| Datum :           |                                                                           |                                   | Brett Nr 20 : | Spieler auswählen |                       |           |              |

In den Auswahllisten für die einzelnen Bretter erscheinen nur die Spieler dieses Vereins. Nachdem alle Spieler gemeldet worden sind, wird das Ergebnis durch das Anklicken der Schaltfläche "Speichern & Schließen" in der Datenbank gespeichert.

Anmerkung: Im Fall einer Spielgemeinschaft erscheinen hier auch die Spieler des Vereins, mit dem der erste Verein eine Spielgemeinschaft gebildet hat.

Achtung:

- 1. Die Spielerdaten werden jeden Mittwoch auf der DSB-Seite zur Verfügung gestellt, am Donnerstag durch einen Administrator heruntergeladen und in den CLM eingelesen. Es gibt inzwischen auch eine Live-Schnittstelle zur DWZ-Datenbank, diese muss aber noch getestet werden.
- 2. Zurzeit ist das System so konfiguriert, dass hier auch die Spieler angezeigt werden, die für den aktuellen Verein passiv gemeldet sind. Diese sind aber nur tatsächlich spielberechtigt, wenn sie die entsprechenden Voraussetzungen erfüllen. Näheres regelt die Turnierordnung.
- 3. Wenn ein Spieler in der Liste fehlt, bitte den Mitgliederreferenten Oliver Scharf informieren.

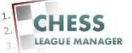

# 22 ML

| ð -                                      | C      | Pitzl-abi87 de/CLM150/adr                                                                                                    | ministrator (inde                                                                                                    | x.nhn?ontion=com_cln                                                                                         | n®sectio                                       | n=mar                                                                            | nschaften                                                                                                    |                                                                         |                                                                                                    |                                                                                                    |                                                                                                    |                                                                                                    |
|------------------------------------------|--------|----------------------------------------------------------------------------------------------------|----------------------------------------------------------------------------------------------------|----------------------------------------------------------------------------------------------------|------------------------------------------------|----------------------------------------------------------------------------------|----------------------------------------------------------------------------------------------------|-------------------------------------------------------------------------|----------------------------------------------------------------------------------------------------|----------------------------------------------------------------------------------------------------|----------------------------------------------------------------------------------------------------|----------------------------------------------------------------------------------------------------|
| rtsei                                    | ite 🤅  | 🗃 CLM140 🐹 CLM 140 - ADMIN                                                                                                    | 🞯 CLM150 🐹                                                                                                    | CLM 150 - ADMIN 🛞 Eba                                                                                        | iy                                             | n=ma                                                                             |                                                                                                    |                                                                         |                                                                                                    |                                                                                                    | 🛅 We                                                                                                    | eitere Le:                                                                                                    |
| ١d                                       | mir    | nistration                                                                                                    |                                                                                                    |                                                                                                    |                                                |                                                                                  | _                                                                                                    |                                                                         |                                                                                                    |                                                                                                    | IOOL 🐹                                                                                                    | mlc                                                                                                    |
|                                          | Ben    | utzer Menüs Inhalt I                                                                                                    | Komponenten                                                                                                    | Erweiterungen Hilfe                                                                                          | •                                              |                                                                                  |                                                                                                    |                                                                         | 🕹 O Besucher 🔌                                                                                                    | 1 Admin 🖻 0 🛛                                                                                              | 📑 Vorschau 🛛 🚺                                                                                                    | Abmel                                                                                                    |
|                                          | 8      | Mannschaften Ma                                                                                                    | anager                                                                                                    |                                                                                                    | Meld                                           | leliste lös                                                                      | chen Meldeliste                                                                                                    | ibearbeiten Spielfrei setzen                                            | Freigeben Sperren Kopiere                                                                                                    | en Löschen Be                                                                                              | arbeiten Neu                                                                                                    | Hilfe                                                                                                    |
| fo                                       | . 1    | Saleon Voranetaltungon                                                                                                    | Turnioro                                                                                                    | Ligan Mannschaft                                                                                             | eturnioro                                      |                                                                                  | areine Mar                                                                                                    | nschaften Benutzer                                                      | SWIT DoWIS Date                                                                                                    | enhank logfi                                                                                               | Einetollu                                                                                                    | maan                                                                                                    |
| 10                                       | e 10   | saison veranstallungen                                                                                                    | Turmere                                                                                                    | Ligen Manuschait                                                                                             | sturmere                                       | Ve                                                                               |                                                                                                    | inschatten   Benutzer                                                   | SWI Devus Date                                                                                                    | enbank   Logn                                                                                              | ile   Einsteilu                                                                                                    | ingen                                                                                                    |
| Ma                                       | annsc  | haft gespeichert                                                                                                    |                                                                                                    |                                                                                                    |                                                |                                                                                  |                                                                                                    |                                                                         |                                                                                                    |                                                                                                    |                                                                                                    |                                                                                                    |
| Es                                       | gibt ! | 9 Mannschaft(en) ohne Verein in                                                                                                    | n ihrer Auswahl !                                                                                                    |                                                                                                    |                                                |                                                                                  |                                                                                                    |                                                                         |                                                                                                    |                                                                                                    |                                                                                                    |                                                                                                    |
| Es                                       | gibt ! | 9 Mannschaft(en) ohne Verein in<br>anwenden le                                                                                                    | n ihrer Auswahl !<br>eeren                                                                                                    |                                                                                                    |                                                |                                                                                  | - Saison w                                                                                                    | ählen - 💌 - Liga auswählen -                                            | ▼ - Verein wählen -                                                                                                    |                                                                                                    | - Status auswäh                                                                                                    | ilen - 💌                                                                                                    |
| Es<br>ter:<br>#                          | gibt ! | 9 Mannschaft(en) ohne Verein in<br>anwenden le<br>Mannschaft                                                                                                    | n ihrer Auswahl !<br>eeren<br>MNr                                                                                                    | Liga                                                                                                    | Tintir                                         | MF                                                                               | - Saison w                                                                                                    | ählen- 💌 🛛 - Liga auswählen - J<br>Verein                               | ▼                                                                                                    | •<br>Freigegeben                                                                                           | - Status auswäh<br>Reihenfolge                                                                                                    | ilen - 💌                                                                                                    |
| Es<br>ter:<br>#                          | gibt ! | 9 Mannschaft(en) ohne Verein in<br>anwenden   le<br>Mannschaft<br>Mannschaft 1                                                                                                    | eeren<br>Milir<br>201                                                                                                    | Liga<br>Landesliga                                                                                           | Tintir                                         | MF                                                                               | - Saison w<br>ML<br>Ø                                                                                                    | ihlen- 🗴 - Liga auswählen-<br>Verein                                    | Verein wählen - Saison 2014/15                                                                                                    | Freigegeben                                                                                                | - Status auswäh<br>Reihenfolge                                                                                                    | ilen • 💌<br>ID 🛓<br>] 11                                                                                                    |
| Es<br>er:                                | gibt ! | 9 Mannschaft(en) ohne Verein in<br>anwenden le<br>Mannschaft<br>Mannschaft 1<br>Mannschaft 2                                                                                           | eeren Milir<br>201 202                                                                                                    | Liga<br>Landesliga<br>Landesliga                                                                             | Tintir<br>1<br>2                               | MF<br>\$4                                                                        | - Saison w<br>ML<br>2                                                                                                    | ahlen - 🗴  - Liga auswahlen - )<br>Verein                               | v Verein wählen -<br>Saison<br>2014/15<br>2014/15                                                                                                    | Freigegeben<br>O                                                                                           | Status auswäh     Reihenfolge     H     O     O     O     O     O     O     O                                                                                                    | ilen - ▼<br>ID ≧<br>111<br>12                                                                                               |
| Es<br>er:                                | gibt ! | 9 Mannschaft(en) ohne Verein in<br>anwenden le<br>Mannschaft<br>Mannschaft 1<br>Mannschaft 2<br>Lübecker SV von 1873                                                                   | eeren<br>201<br>202<br>203<br>203                                                                                                    | Liga<br>Landesiga<br>Landesiga<br>Landesiga                                                                  | Tinik<br>1<br>2<br>3                           | MF<br>32<br>32                                                                   | Saison w<br>ML<br>\$                                                                                                    | ahlen - 🗴 🛛 : Liga auseshier - )<br>Verein<br>k<br>Lübecker SV von 1873 | x - Verein wählen -<br>Saison<br>2014/15<br>2014/15<br>2014/15                                                                                                    | Freigegeben<br>O<br>O<br>O                                                                                 | Status auswäh     Reihenfolge     0     0     0     0     0     0                                                                                                    | llen · ▼<br>ID ≧<br>11<br>12<br>13                                                                                          |
| Es<br>er:<br>2                           | gibt ! | 9 Mannschaft(en) ohne Verein in<br>anwenden I le<br>Mannschaft<br>Mannschaft 1<br>Lübecker SV von 1873<br>Mannschaft 4                                                                 | Nitre         Auswahl !           gezen                                                                                                    | Liga<br>Landesiga<br>Landesiga<br>Landesiga<br>Landesiga                                                     | Tinifr<br>1<br>2<br>3<br>4                     | MF<br>32<br>32<br>32                                                             | - Saison w<br>ML<br>34<br>34<br>39<br>39<br>39<br>39<br>30<br>30<br>30<br>30<br>30<br>30<br>30<br>30<br>30<br>30<br>30<br>30<br>30                                                                                                    | ahlen - 🗴 Elga auswählen - j<br>Verein<br>R<br>Lübecker SV von 1873     | <ul> <li>Verein wählen -</li> <li>Saison</li> <li>2014/15</li> <li>2014/15</li> <li>2014/15</li> </ul>                                                                                                    | Freigegeben<br>O<br>O<br>O<br>O                                                                            | Status auswäh     Reihenfolge     D     O     O     O     O     O     O     O     O     O     O     O     O     O     O     O     O     O     O     O     O                                                                                                    | ilen · ▼<br>ID ≧<br>11<br>12<br>13<br>14                                                                                    |
| Es<br>er:                                | gibt ! | 9 Mannschaft(en) ohne Verein in<br>anwenden I le<br>Mannschaft 1<br>Mannschaft 2<br>Lübecker SV von 1973<br>Mannschaft 4<br>Mannschaft 5                                               | Nitre         Auswahl !           Beren                                                                                                    | Liga<br>Landesiga<br>Landesiga<br>Landesiga<br>Landesiga<br>Landesiga                                        | <b>TinHr</b> 1 2 3 4 5                         | MF<br>38<br>38<br>38<br>38<br>38<br>38<br>38<br>38<br>38                         | Saison w<br>ML<br>38<br>30<br>38<br>39<br>39<br>39                                                                                                    | ahlen - 🗴 🛛 - Liga auswahlen - J<br>Verein<br>R<br>Lübecker SV von 1873 | <ul> <li>Verein wahlen -</li> <li>Salson</li> <li>2014/15</li> <li>2014/15</li> <li>2014/15</li> <li>2014/15</li> <li>2014/15</li> </ul>                                                                                                    | Freigegeben<br>O<br>O<br>O<br>O<br>O                                                                       | Status auswähl     Reihenfolge     O     O | Ilen - ▼<br>ID ≧<br>11<br>12<br>13<br>14<br>14                                                                              |
| Es<br>er:                                |        | 9 Mannschaft(en) ohne Verein in<br>anwenden   le<br>Mannschaft<br>Mannschaft 1<br>Lübecker SV von 1973<br>Mannschaft 4<br>Mannschaft 5<br>Mannschaft 6                                 | Nitr         201           201         201           203         203           204         204           205         205           206         206                                                                                                    | Liga<br>Landesiga<br>Landesiga<br>Landesiga<br>Landesiga<br>Landesiga<br>Landesiga                           | Tinifr<br>1<br>2<br>3<br>4<br>5<br>6           | MF<br>32<br>32<br>32<br>33<br>33<br>33                                           | Saison w                                                                                                    | ahlen : T : Liga auswählen -<br>Verein<br>R<br>Lübecker SV von 1873     | · Verein wahlen -           Salson           2014/15           2014/15           2014/15           2014/15           2014/15           2014/15           2014/15           2014/15                                                                                        | Freigegeben<br>©<br>©<br>©<br>©<br>0<br>0<br>0<br>0<br>0                                                   | - States auswith<br>Reihenfolge<br>0<br>0<br>0<br>0<br>0<br>0<br>0<br>0<br>0<br>0<br>0<br>0<br>0                                                                                                    | llen - ⊻<br>ID ≧<br>11<br>12<br>13<br>13<br>14<br>15<br>16                                                                  |
| Es<br>er:<br>i                           |        | B Mannschaft(en) ohne Verein in<br>anwenden i le<br>Mannschaft<br>Mannschaft 1<br>Mannschaft 2<br>Lübecker SV von 1873<br>Mannschaft 4<br>Mannschaft 5<br>Mannschaft 6<br>Mannschaft 7 | Mile         Mile           201         201           202         203           203         203           204         203           205         205           206         206           207         207                                                                               | Liga<br>Landesiga<br>Landesiga<br>Landesiga<br>Landesiga<br>Landesiga<br>Landesiga<br>Landesiga<br>Landesiga | Tintir<br>1<br>2<br>3<br>4<br>5<br>6<br>7      | MF<br>32<br>32<br>32<br>32<br>32<br>32<br>32<br>32<br>32<br>32                   | - Sation with<br>ML<br>Sation with<br>Constructions<br>Satisfies<br>Satisfie | ählen : T : Liga auswählen -<br>Verein<br>R<br>Lübecker SV von 1873     | Versin wählen.           Salson           2014/15           2014/15           2014/15           2014/15           2014/15           2014/15           2014/15           2014/15           2014/15           2014/15           2014/15                                     | Freigegeben<br>©<br>©<br>©<br>©<br>0<br>0<br>0<br>0<br>0<br>0<br>0<br>0<br>0<br>0<br>0<br>0<br>0<br>0<br>0 | Status auswah     Reihenfolge     0     0     0     0     0     0     0     0     0     0     0     0     0     0     0     0     0     0     0     0     0     0     0     0     0     0     0     0     0     0     0     0     0     0     0     0     0                                                                                                    | Ilen - x<br>ID =<br>11<br>12<br>13<br>14<br>14<br>15<br>16<br>16                                                            |
| Es<br>ter:<br>2<br>3<br>4<br>5<br>5<br>3 |        | Mannschaft(en) ohne Verein in anwenden I le Mannschaft Mannschaft 1 Mannschaft 2 Lübecker SV von 1873 Mannschaft 5 Mannschaft 5 Mannschaft 6 Mannschaft 7 Mannschaft 8                 | Mire         Mile           201         201           202         203           203         203           204         203           205         204           206         206           207         206           207         207           208         207           209         207 | Liga<br>Landesiga<br>Landesiga<br>Landesiga<br>Landesiga<br>Landesiga<br>Landesiga<br>Landesiga<br>Landesiga | Tiniir<br>1<br>2<br>3<br>4<br>5<br>6<br>7<br>8 | MF<br>32<br>32<br>32<br>32<br>32<br>32<br>32<br>32<br>32<br>32<br>32<br>32<br>32 | · Salson w<br>ML<br>38<br>39<br>39<br>39<br>39<br>39<br>39<br>39<br>39<br>39<br>39<br>39<br>30<br>30<br>30<br>30<br>30<br>30<br>30<br>30<br>30<br>30<br>30<br>30<br>30                                                                                                    | ahlen 🗴 Eiga auswählen -<br>Verein<br>R<br>Lübecker SV von 1873         | Verein wählen.           Salson           2014/15           2014/15           2014/15           2014/15           2014/15           2014/15           2014/15           2014/15           2014/15           2014/15           2014/15           2014/15           2014/15 | Freigegeben<br>©<br>©<br>©<br>©<br>0<br>0<br>0<br>0<br>0<br>0<br>0<br>0<br>0<br>0<br>0<br>0<br>0<br>0<br>0 | Status auswah     Reihenfolge     0     0     0     0     0     0     0     0     0     0     0     0     0     0     0     0     0     0     0     0     0     0     0     0     0     0     0     0     0     0     0     0     0     0     0     0     0     0     0     0     0     0     0     0     0     0     0     0     0     0     0     0     0     0     0     0     0     0     0     0     0     0     0     0     0     0     0     0     0     0     0     0     0     0     0     0     0     0     0     0     0     0     0     0     0     0     0     0     0     0     0     0     0     0     0     0     0     0     0     0     0     0     0     0     0     0     0     0     0     0     0     0     0     0     0     0     0     0     0     0     0     0     0     0     0     0     0     0     0     0     0     0     0     0     0     0     0     0     0     0     0     0     0     0     0     0     0     0     0     0     0     0     0     0     0     0     0     0     0     0     0     0     0     0     0     0     0     0     0     0     0     0     0     0     0     0     0     0     0     0     0     0     0     0     0     0     0     0     0     0     0     0     0     0     0     0     0     0     0     0     0     0     0     0     0     0     0     0     0     0     0     0     0     0     0     0     0     0     0     0     0     0     0     0     0     0     0     0     0     0     0     0     0     0     0     0     0     0     0     0     0     0     0     0     0     0     0     0     0     0     0     0     0     0     0     0     0     0     0     0     0     0     0     0     0     0     0     0     0     0     0     0     0     0     0     0     0     0     0     0     0     0     0     0     0     0     0     0     0     0     0     0     0     0     0     0     0     0     0     0     0     0     0     0     0     0     0     0     0     0     0     0     0     0     0     0     0     0     0     0     0     0     0     0     0     0     0     0     0     0     0     0     0     0     0  | ID ≟           ID ≟           11           12           13           14           15           16           17           18 |

Nach erfolgreicher Meldung der Spieler erscheint im Mannschaftenmanager ein grüner Haken in der Spalte ML = Meldeliste.

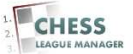

#### 23 Anzeige im Frontend

| 🗲 🔿 🤁 🗋 jzl-abi87.de/Cl           | .M150/        | ?view=mannsch                      | aft&saison=28   | liga=28.thr=3 |          |     |       |            |        |      |        |   | ය<br>1                |
|-----------------------------------|---------------|------------------------------------|-----------------|---------------|----------|-----|-------|------------|--------|------|--------|---|-----------------------|
| 🖉 Startseite 🛛 👜 CLM140 🛛 🐹 CLM 1 | 40 - ADM      | IIN 📓 CLM150 🤰                     | 💐 CLM 150 - ADN | 11N 📧 Ebay    |          |     |       | _          |        |      | _      |   | 🗀 Weitere Lesezeicher |
|                                   |               |                                    |                 |               |          |     |       |            |        |      |        |   |                       |
|                                   | HOME          |                                    |                 |               |          |     |       |            |        |      |        |   |                       |
|                                   | ldualla C     | laite: Home                        |                 |               |          |     |       |            |        |      |        |   |                       |
|                                   | Nuelle o      | icite. Horne                       |                 |               |          |     |       |            |        |      |        |   |                       |
| 1                                 | übecke        | er SV von 1873 -                   | - Landesliga    |               |          |     |       |            |        |      |        |   |                       |
|                                   | Verein        | sdetails anzeige                   | en   DWZ Ü      | bersicht      |          |     |       |            |        |      | k      |   |                       |
|                                   |               |                                    | <i>M</i> .      |               |          |     |       |            |        |      |        |   |                       |
|                                   | Manr<br>Bishe | nschaftsführer<br>er noch nicht de | setzt I         |               | Spielloł | al  |       |            |        |      |        |   |                       |
|                                   | 1000000       | -                                  |                 |               |          |     |       |            |        |      |        |   |                       |
|                                   | Man           | inschaftsaufste                    | llung           |               |          |     |       |            |        |      |        |   |                       |
|                                   | Nr            | Name                               |                 |               | DWZ 1    | 2 3 | 4 5   | 5 6 .      | 7 8 9  | Pkt. | Spl. % |   |                       |
|                                   | 1             | Schmidt,Hara                       | d               |               | 2309     |     |       |            |        |      |        |   |                       |
|                                   | 2             | Scheerer,Chr                       | istoph          |               | 2306     |     |       |            |        |      |        |   |                       |
|                                   | з             | Kreuzholz,Mic                      | hael            |               | 2291     |     |       |            |        |      |        |   |                       |
|                                   | 4             | Janz,Frerik                        |                 |               | 228ý     |     |       |            |        |      |        |   |                       |
|                                   | Gesam         | t                                  |                 |               |          |     |       |            |        |      | 0      |   |                       |
|                                   |               |                                    |                 |               |          |     |       |            |        |      |        | ĩ |                       |
|                                   | Spie          | elplan                             |                 |               |          |     |       |            |        |      |        |   |                       |
|                                   | Rnd           | Paar                               | Datum           | Heim          |          |     | Gast  |            |        |      |        |   |                       |
|                                   | 1             | 3                                  |                 | Lübecker SV   | von 1873 |     | Mann  | schaft 8   |        |      |        |   |                       |
|                                   | 2             | 4                                  |                 | Mannschaft 9  |          |     | Lüber | cker SV vo | n 1873 |      |        |   |                       |
|                                   | 3             | 2                                  |                 | Lübecker SV   | von 1873 |     | Mann  | schaft 1   |        |      |        |   |                       |
|                                   | 4             | 5                                  |                 | Mannschaft 2  |          |     | Lübed | cker SV vo | n 1873 |      |        |   |                       |
|                                   | 5             | 1                                  |                 | Lübecker SV   | von 1873 |     | Mann  | schaft 10  |        |      |        |   |                       |

Nach erfolgreicher Konfiguration der Mannschaft und Abgabe der Meldeliste sind diese Daten im Frontend (d.h. für alle Benutzer) sichtbar.

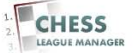

## 24 Ergebnisse bearbeiten

|     | Ben | utzer Menüs Inhalt Komponenten  | Erweiterungen Hilfe    |                                     |                  |          |           | 🍓 0 Besucher   | 🕹 1 Admin 🕑 0    | Vorschau               | O Abmeld |
|-----|-----|---------------------------------|------------------------|-------------------------------------|------------------|----------|-----------|----------------|------------------|------------------------|----------|
| θ   | 8   | Ergebnisse : Landesliga, R      | unde 1                 | Heim kampflos gewonnen Gas          | t kampflos gew   | onnen Tu | rnierwert | ung ändern Bea | Ben Löschen      | xur Rundenauswa        | hi Hilfe |
| afe | D   | Saison Veranstaltungen Turniere | Ligen Mannschaftsturni | ere Vereine Mannsch                 | aften Be         | nutzer   | SWI       | DeWIS          | Datenbank Lo     | o <u>gfile</u> Einstel | lungen   |
| er: | č   | anwenden leeren                 |                        |                                     |                  |          |           | - Saisor       | wählen · 🗾 🗌 Lan | desliga 💽 🚺            |          |
|     |     | Heim                            | Gast                   | Liga                                | Runde            | Paarung  | DG        | Saison         | gemeldet         | von                    | ID<br>M  |
|     |     | Mannschaft 1                    | Mannschaft 10          | Landesliga                          | 3                | 1        | 1         | 2014/15        | *                |                        | 91       |
|     |     | Mannschaft 2                    | Mannschaft 9           | Landesliga                          | 1                | 2        | 1         | 2014/15        | *                |                        | 93       |
|     | •   | Lübecker SV von 1873            | Mannschaft 8           | Landesliga                          | া                | 3        | 81        | 2014/15        | *                |                        | 95       |
|     | Г   | Mannschaft 4                    | Mannschaft 7           | Landesliga                          | 1                | 4        | 1         | 2014/15        | <b>%</b>         |                        | 97       |
|     | Π   | Mannschaft 5                    | Mannschaft 6           | Landesliga                          | 3                | 5        | 3         | 2014/15        | *                |                        | 99       |
|     |     |                                 |                        | Anzeige # 20 🔹                      |                  |          |           |                |                  |                        |          |
|     |     |                                 |                        | Joomlal 2.5.20                      |                  |          |           |                |                  |                        |          |
|     |     |                                 | Joomlal® ist frei      | ie, unter der GNU/GPL-Lizenz, veröt | fentlichte Softw | are.     |           |                |                  |                        |          |

Das Anklicken des blau markierten Links "Ergebnisse" im Rundenmanager (Kapitel 15) öffnet die Übersicht über alle Kämpfe dieser Runde. Um ein Ergebnis zu bearbeiten, markiert man die entsprechende Zeile am linken Rand (d.h. in der ersten Spalte) und klickt dann auf die Schaltfläche "Bearbeiten" am oberen Rand des Bildschirms.

Anmerkung: Normalerweise erfolgt die Meldung der Ergebnisse durch die Mannschaftsführer im Frontend. An dieser Stelle nimmt der Staffelleiter dann nur noch Korrekturen vor, wenn das notwendig ist.

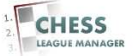

#### 25 Ergebnisse bearbeiten - Details

| C 🗋 jzl-at                                                                                     | <b>x87.de</b> /CLM150/administrator/index.    | php?option=com_clm&se     | ction=ergebnisse                                                                                                    |                                                                                                    |                            |             | 5              |
|------------------------------------------------------------------------------------------------|-----------------------------------------------|---------------------------|----------------------------------------------------------------------------------------------------|----------------------------------------------------------------------------------------------------|----------------------------|-------------|----------------|
| seite 🐨 CLM140                                                                                 | 🐹 CLM 140 - ADMIN 📓 CLM150 🐹 (                | CLM 150 - ADMIN 📧 Ebay    |                                                                                                    |                                                                                                    |                            |             | 🗀 Weitere Les  |
| dministrat                                                                                     | ion                                           | _                         | _                                                                                                    | _                                                                                                    |                            | X           | Joomla         |
| Benutzer                                                                                       | Menüs Inhalt Komponenten                      | Erweiterungen Hilfe       |                                                                                                    | 4                                                                                                    | 0 Besucher 🛛 🕹 1 Admin     | 🔊 0 📕 Vors  | schau 🕕 Abmelo |
| Erget                                                                                          | onis Lübecker SV von                          | 1873 - Mannsch            | aft 8: [Edit]                                                                                                    |                                                                                                    | E<br>Speichern & Schließen | Speichern 2 | Abbrechen      |
| Wenn keine Spiel                                                                               | erauswahl angezeigt wird sind die Mann        | schaftsnummern der automa | tischen Erstellung vermutlich noch                                                                                                    | nicht geändert worden !                                                                                                    |                            |             |                |
|                                                                                                |                                               |                           | -                                                                                                    |                                                                                                    |                            |             |                |
| Mannschaftsnum                                                                                 | mer Heim : 203 , Mannschaftsnummer Ga         | ast : 208 !               |                                                                                                    |                                                                                                    |                            |             |                |
|                                                                                                |                                               |                           |                                                                                                    |                                                                                                    |                            |             |                |
|                                                                                                |                                               |                           |                                                                                                    |                                                                                                    |                            |             |                |
| Landesliga Ri                                                                                  | inde 1, Paarung 3                             |                           |                                                                                                    | Bemerkung zur Paaru                                                                                                    | ng                         |             |                |
| Landesliga Ru<br>Brett                                                                         | unde 1, Paarung 3<br>Lübecker SV von 1873     | Mannschaft 8              | Ergebnis                                                                                                    | Bemerkung zur Paaru                                                                                                    | ng                         |             |                |
| Landesliga Ru<br>Brett<br>Nr 1                                                                 | unde 1, Paarung 3<br>Lübecker SV von 1873     | Mannschaft 8              | Ergebnis<br>Ergebnis wählen 💌                                                                                                    | Bemerkung zur Paaru<br>nur falls notwendig                                                                                                    | ng                         |             |                |
| – Landesliga Ru<br>Brett<br>Nr. 1<br>Nr. 2                                                     | unde 1, Paarung 3<br>Lübecker SV von 1873<br> | Mannschaft 8              | Ergebnis<br>Ergebnis wählen 💌                                                                                                    | Bemerkung zur Paaru<br>nur falls notwendig                                                                                                    | ng                         |             | A              |
| Landesliga Ru<br>Brett<br>Nr 1<br>Nr 2                                                         | Inde 1, Paarung 3<br>Lübecker SV von 1873     | Mannschaft 8              | Ergebnis<br>- Ergebnis wählen - V                                                                                                    | Bemerkung zur Paaru<br>nur falls notwendig                                                                                                    | ng                         |             | l              |
| Landesliga Ru<br>Brett<br>Nr 1<br>Nr 2<br>Nr 3                                                 | Inde 1, Paarung 3<br>Lübecker SV von 1873<br> | Mannschaft 8              | Ergebnis<br>Ergebnis wählen<br>Ergebnis wählen                                                                                                    | Bemerkung zur Paaru<br>nur falls notwendig<br>Details                                                                                                | ng                         |             | A              |
| Landesliga Ru<br>Brett<br>Nr 1<br>Nr 2<br>Nr 3<br>Nr 4                                         | Inde 1, Paarung 3<br>Lübecker SV von 1873<br> | Mannschaft 8              | Ergebnis<br>Ergebnis wählen V<br>Ergebnis wählen V<br>Ergebnis wählen V<br>Ergebnis wählen V                                                                                                    | Bemerkung zur Paaru<br>nur falls notwendig<br>Details<br>Gemeldet von :                                                                              | ng                         |             |                |
| Landesliga Ru<br>Brett<br>Nr 1<br>Nr 2<br>Nr 3<br>Nr 4                                         | Inde 1, Paarung 3<br>Lübecker SV von 1873<br> | Mannschaft 8              | Ergebnis<br>Ergebnis wählen V<br>Ergebnis wählen V<br>Ergebnis wählen V<br>Ergebnis wählen V                                                                                                    | Bemerkung zur Paaru<br>nur falls notwendig<br>Details<br>Gemeldet von :                                                                              | ng                         |             |                |
| Landesliga Ru<br>Brett<br>Nr 1<br>Nr 2<br>Nr 3<br>Nr 4<br>Nr 5                                 | Inde 1, Paarung 3<br>Lübecker SV von 1873<br> | Mannschaft 8              | Ergebnis<br>Ergebnis wählen V<br>Ergebnis wählen V<br>Ergebnis wählen V<br>Ergebnis wählen V                                                                                                    | Bemerkung zur Paaru<br>nur falls notwendig<br>Details<br>Gemeldet von :<br>am :                                                                      | ng                         |             |                |
| Landesliga Ru<br>Brett<br>Nr 1<br>Nr 2<br>Nr 3<br>Nr 4<br>Nr 5<br>Nr 6                         | Inde 1, Paarung 3<br>Lübecker SV von 1873<br> | Mannschaft 8              | Ergebnis<br>- Ergebnis wählen - V<br>- Ergebnis wählen - V<br>- Ergebnis wählen - V<br>- Ergebnis wählen - V<br>- Ergebnis wählen - V<br>- Ergebnis wählen - V                                                                      | Bemerkung zur Paaru<br>nur falls notwendig<br>Details<br>Gemeldet von :<br>am :<br>zuletzt editiert von :                                            | ng                         |             |                |
| Landesliga Ru<br>Brett<br>Nr 1<br>Nr 2<br>Nr 3<br>Nr 4<br>Nr 5<br>Nr 6<br>Nr 6<br>Nr 7         | Inde 1, Paarung 3<br>Lübecker SV von 1873<br> | Mannschaft 8              | Ergebnis<br>- Ergebnis wählen - V<br>- Ergebnis wählen - V<br>- Ergebnis wählen - V<br>- Ergebnis wählen - V<br>- Ergebnis wählen - V<br>- Ergebnis wählen - V<br>- Ergebnis wählen - V                                             | Bemerkung zur Paaru<br>nur falls notwendig<br>Details<br>Gemeldet von :<br>am :<br>zuletzt editiert von :<br>am :                                    | ng                         |             |                |
| Landesliga Ro<br>Brett<br>Nr 1<br>Nr 2<br>Nr 3<br>Nr 4<br>Nr 5<br>Nr 6<br>Nr 6<br>Nr 7<br>Nr 8 | Inde 1, Paarung 3<br>Lübecker SV von 1873<br> | Mannschaft 8              | Ergebnis  Ergebnis wählen -   Frgebnis wählen -   Ergebnis wählen -   Ergebnis wählen -   Ergebnis wählen -   Ergebnis wählen -   Ergebnis wählen -   Ergebnis wählen -   Ergebnis wählen -   Ergebnis wählen -   Ergebnis wählen - | Bemerkung zur Paaru<br>nur falls notwendig<br>Details<br>Gemeldet von :<br>am :<br>zuletzt editiert von :<br>am :<br>Auswertung editiert von         | ng                         |             |                |
| Landesliga Re<br>Brett<br>Nr 1<br>Nr 2<br>Nr 3<br>Nr 4<br>Nr 5<br>Nr 6<br>Nr 7<br>Nr 8         | Inde 1, Paarung 3<br>Lübecker SV von 1873<br> | Mannschaft 8              | Ergebnis<br>- Ergebnis wählen - X<br>- Ergebnis wählen - X<br>- Ergebnis wählen - X<br>- Ergebnis wählen - X<br>- Ergebnis wählen - X<br>- Ergebnis wählen - X                                                                      | Bemerkung zur Paaru<br>nur falls notwendig<br>Details<br>Gemeldet von :<br>am :<br>zuletzt editiert von :<br>am :<br>Auswertung editiert von<br>am : | ng                         |             |                |

Die Maske zur Meldung / Bearbeitung des Ergebnisses sieht so ähnlich aus wie die im Frontend für die Mannschaftsführer. Für jedes Brett werden die Spieler ausgewählt und das Ergebnis. Am Ende erfolgt die Übernahme der Ergebnisse durch das Anklicken der Schaltfläche "Speichern & Schließen".

# Anmerkung: Die im Screenshot gezeigten Meldungen können ignoriert werden.

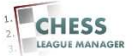

### 26 Andere Liga auswählen

|    | dmi   | nistration                                           |                                              |                                              |                |           |             |                |                 | XJoomla                                       |
|----|-------|------------------------------------------------------|----------------------------------------------|----------------------------------------------|----------------|-----------|-------------|----------------|-----------------|-----------------------------------------------|
|    | Bei   | nutzer Menüs Inhalt Komponenten                      | Erweiterungen Hilfe                          |                                              |                |           |             | al 0 Besucher  | 📥 1 Admin 🛛 🔊 0 | 📑 Vorschau 🛛 O Abmeld                         |
| 0  | 8     | Ergebnisse : Landesliga, Ru                          | nde 1                                        |                                              |                | -         | E           |                | 2 💼             | 0 ::                                          |
|    |       |                                                      |                                              | rion tempilos getronitori - otac             | Kampinos govin | ormort ra | riidi vroni | ang anaonn boa | Losenen         | 201 Holi Boli Boli Boli Boli Boli Boli Boli B |
| af | fo    | Saison Veranstaltungen Turniere                      | Ligen Mannschaftsturnier                     | e Vereine Mannscha                           | ften Be        | nutzer    | SWI         | DeWIS          | Datenbank Log   | g <u>file</u> Einstellungen                   |
| 2  | 95% U |                                                      |                                              |                                              | 10001 I        |           |             | 1.55516.1.3    |                 |                                               |
| A  | ktion | abgebrochen                                          |                                              |                                              |                |           |             |                |                 |                                               |
| 1  | _     |                                                      |                                              |                                              |                |           |             |                |                 |                                               |
|    |       |                                                      |                                              |                                              |                |           |             |                |                 |                                               |
| er | s [   | anwenden leeren                                      |                                              |                                              |                |           |             | - Saisor       | • Liga          | esi ya 💽 📋 🖬 💌                                |
|    |       | Heim                                                 | Gast                                         | Liga                                         | Runde          | Paarung   | DG          | Saison         | gemeldet eine   |                                               |
|    | Г     | Mannschaft 1                                         | Mannschaft 10                                | Landesliga                                   | 1              | 9         | 1           | 2014/15        | *               | 91                                            |
|    |       | Mannschaft 2                                         | Mannschaft 9                                 | Landesliga                                   | 1              | 2         | 1           | 2014/15        | *               | 93                                            |
|    |       |                                                      |                                              | Landesliga                                   | Э              | 3         | 1           | 2014/15        | *               | 95                                            |
|    |       | Lübecker SV von 1873                                 | Mannschaft 8                                 |                                              |                |           |             |                |                 |                                               |
|    |       | Lübecker SV von 1873<br>Mannschaft 4                 | Mannschaft 8<br>Mannschaft 7                 | Landesliga                                   | 1              | 4         | 1           | 2014/15        | <b>%</b>        | 97                                            |
|    |       | Lübecker SV von 1873<br>Mannschaft 4<br>Mannschaft 5 | Mannschaft 8<br>Mannschaft 7<br>Mannschaft 6 | Landesliga<br>Landesliga                     | 1              | 4         | 1           | 2014/15        | ¥<br>¥          | 97                                            |
|    |       | Lübecker SV von 1873<br>Mannschaft 4<br>Mannschaft 5 | Mannschaft 8<br>Mannschaft 7<br>Mannschaft 6 | Landesliga<br>Landesliga<br>Anzeige #[20] +[ | 1              | 4         | 1           | 2014/15        | 94<br>94        | 97<br>99                                      |
|    |       | Lübecker SV von 1873<br>Mennschaft 4<br>Mannschaft 5 | Mannschaft 8<br>Mannschaft 7<br>Mannschaft 6 | Landesliga<br>Landesliga<br>Anzeige # 20 💽   | 1              | .4<br>5   | 1           | 2014/15        | 94<br>94        | 97<br>99                                      |

Man kann im Rundenmanager direkt zu einer anderen Liga wechseln ohne den Umweg über den Menüpunkt "Ligen", indem man am oberen Rand der Liste den entsprechenden Eintrag auswählt.

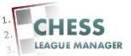